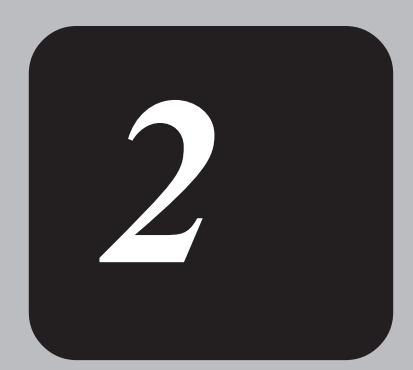

# 電源を入れて切るまで

電源を入れてパソコンが、システムを組み込むまでを、「パソコンの起動」といいます。

本章では、パソコンの起動と電源を切って終了する方法について説明しています。

## 1 電源を入れる

注 意 ・パソコンの電源を長い間入れていると、パソコン本体の表面が熱を帯びます。長い間に渡って、素肌が直接触れないようにしてください。長い間触れていると、低温やけどになるおそれがあります。

- 1 フロッピーディスク装置に何もセットされていないことを確認する
- 2 周辺機器を接続している場合は、周辺機器の電源を入れる
- 3 電源スイッチを押す

Power LEDが緑色に点灯します。パソ コンの設定によっては、メッセージ が表示されます。

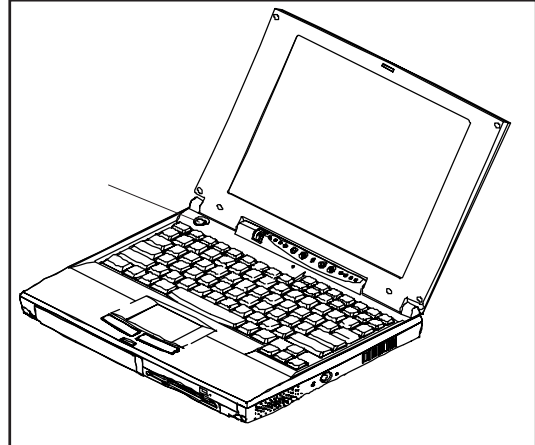

スタンバイ、または休止状態(ハイバネーション)を実行した場合は、電源を切る前の 状態が再現されます。

スタンバイ、または休止状態(ハイバネーション)を実行しない場合には、Windowsの起動画面が表示されます。

メ モ・・スタンバイ機能/休止状態(ハイバネーション)とは、次に電源を入れたとき、終了した時点から作業が行える機能です。

スタンバイ機能はメモリに保持し、休止状態(ハイバネーション)はハード ディスクに保持します。

・スタンバイ機能を設定している場合、スタンバイ中はPower LEDがゆっくり と緑色に点滅します。

- ・初めて電源を入れた場合は、[Windowsセットアップの確認]の画面が表示さ
- れます。表示されるメッセージに従って、Windows 98のセットアップを行っ てください。

セットアップの方法→「本章 2初めて電源を入れるときは」

### パスワードが設定されている場合

パスワードが設定されている場合は、電源を入れると次のメッセージが表示されます。

Enter Password=

設定したパスワードを入力し、Enter キーを押してください。

- ★ モ・・パスワードの入力ミスを3回繰り返した場合、以降の入力ができなくなります。
  - その場合は、システムを再起動してください。
  - →「6章 BIOSセットアップ 4Security(セキュリティ)メニューの詳細」

2<sub>音</sub>

# 2 初めて電源を入れるときは

パソコン本体の電源を初めて入れるときは、「Windowsセットアップ」の操作が必要です。 この操作は、インストール後初めて電源を入れるとき1回限りです。

1度、Windowsのセットアップをすれば、以降は、電源を入れるとすぐにWindowsを使用することができます。

「Windowsセットアップウィザード」に従って次のことを行います。

Windowsパスワードの入力

ユーザ名とパスワード(省略可能)を登録します。

ユーザー情報の登録

名前と会社名(省略可能)を登録します。

マイクロソフト ソフトウェア使用許諾契約書 (Windowsのライセンス)

マイクロソフト ソフトウェア使用許諾書の内容をお読みになり、契約内容に同意するか しないかを選択してください。なお、同意するを選択しないと、Windowsを使用すること はできません。

Certificate of Authenticity プロダクトキー入力

『Microsoft Windows 98ファーストステップガイド』表紙のCertificate of

Authenticityに印刷されているプロダクトキーを入力します。

#### 日付と時刻の設定

「日付と時刻とプロパティ」画面の「日付と時刻」タブにて、パソコンの日付と時刻 を設定します。セットアップ後に変更することが可能です。

お願い・・「Windowsセットアップ」はACアダプタと電源コードを接続して行ってください。

- 電源の接続について→「1章 3パソコンの準備 電源に接続する」
- 「Winodwsのセットアップ」を行わないと、あらかじめインストールされている
- Windowsやアプリケーションを使用することはできません。

・「Windowsセットアップ」の動作中は、電源を切らないでください。

- メ モ・・「Windowsセットアップ」を行う前に、30分以上キーを押さない(タッチパッドやマウスの操作も含む)場合、画面に表示される内容が見えなくなりますが、故障ではありません。Shiftキーを押すか、タッチパッドやマウスを動かしてください。
  - ・「Winodwsセットアップ」は、リカバリCDで購入時の状態に戻した場合も必要です。

パスワードを入力

### Windows 98のセットアップ

次の手順に従ってセットアップを行なってください。

新しいパスワードの確認入力(①):

システムの準備を行います。初めて電源を入れると、[Windowsパスワードの入力] 画面 が表示されます。

1 ユーザー名、パスワードを入力し、Enter キーを押す

|       | Windows パスワード        | の入力                                             |                                |                      | ?×          |                     |
|-------|----------------------|-------------------------------------------------|--------------------------------|----------------------|-------------|---------------------|
|       | <b>?</b>             | Windows が識別す<br>も指定できます。<br>パスワードを入力し<br>されません。 | るユーザー名を入力してくだ<br>ない場合は、次回からこのメ | さい。 パスワード<br>ッセージは表示 | OK<br>キャンセル |                     |
|       |                      | ユーザー名(型):<br>パスワード( <u>P</u> ):                 | 既定<br>                         |                      |             | -ユーザー名、パ<br>スワードを入力 |
| パスワード | を入力した                | E場合、[W                                          | lindowsパスワ                     | フードの設定               | 定]画面が表      | 示されます。              |
|       | Windows パスワ          | ードの設定                                           |                                |                      | ? ×         |                     |
|       | パスワードをもう<br>ログオンします。 | 〕→度入力して〈だ                                       | ざい。このパスワードで                    | Windows 🔨            | ОК          |                     |
|       | ##1 /\107m.          | P/ND.                                           | dededededede                   |                      | キャンセル       |                     |

新しいパスワードの確認入力覧に[Windowsパスワードの入力] 画面にて設定したパスワードを入力してください。

ユーザー名のみ入力する場合はユーザー名のみ入力し、Enter キーを押してください。

\*\*\*\*

ユーザー名、パスワードを入力しない場合は、そのまま Enter キーを押してください。

#### 2 [ようこそ]画面が表示されます。

チュートリアルに進む場合は、Mキーを押します。チュートリアルをスキップする 場合は Esc キーを押します。

ここでは Esc キーを押した場合の手順を説明します。

ESC キーを1回押す

| はじめに | 登録                                                                       | Windows ライセンス                                                                                  | 最終設定                                    |  |
|------|--------------------------------------------------------------------------|------------------------------------------------------------------------------------------------|-----------------------------------------|--|
| ようこそ | -                                                                        |                                                                                                |                                         |  |
|      |                                                                          |                                                                                                |                                         |  |
|      | Windows IME チュートリア                                                       | ルヘようこそ                                                                                         |                                         |  |
|      | このチュートリアルでは、IM                                                           | Eを使って日本語を入力する方法を説明                                                                             | 則ます。                                    |  |
|      | IMEとは、日本語を入力す<br>前を日本語入力する練習<br>勧めします。                                   | するための日本語入力システムのことです<br>をしますので、以降の説明の要点を書き                                                      | 。あとで、実際に名<br>留めておくことをお                  |  |
|      | IME を利用するには、ALT<br>CTRL + XFER キー(NE<br>になるキーボードまたは IM<br>98 に付属のドキュメントを | 「+ <b>半角/全角</b> キー(106 日本語キーオ<br>C PC9800 シリーズ キーボード)を押し。<br>E によって、使用するキーが異なります。<br>参照してください。 | ∜ード)または 、<br>ます。なお、お 使い<br>単しくは Windows |  |
|      | )次のページに 進むには、M<br>このチュートリアルをスキッフ                                         | キーを押してください。<br>りして、次のステップに進むには、ESC キ・                                                          | -を押してください。                              |  |
|      |                                                                          |                                                                                                |                                         |  |
|      |                                                                          |                                                                                                |                                         |  |
|      |                                                                          |                                                                                                |                                         |  |
|      |                                                                          |                                                                                                |                                         |  |
|      |                                                                          |                                                                                                |                                         |  |

電源を入れて切るまで

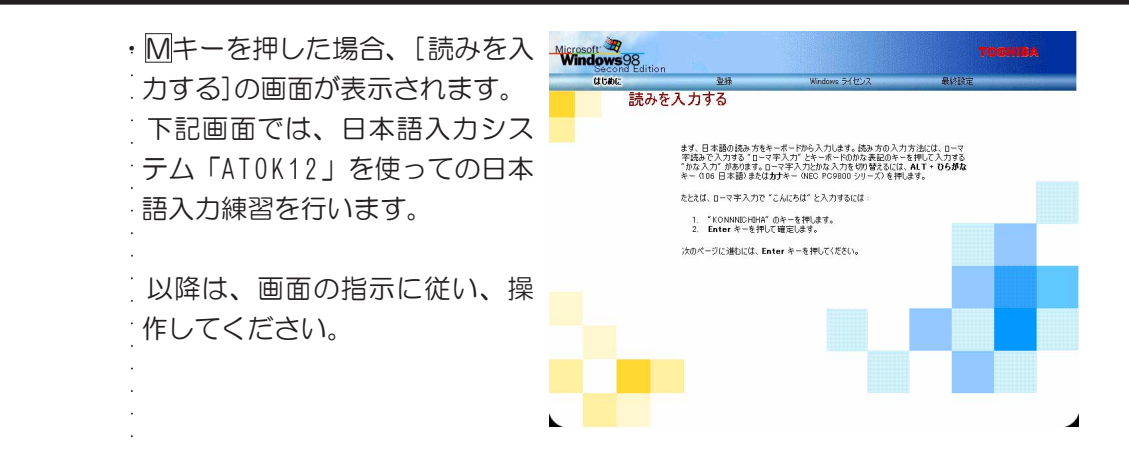

**3** [Windows 98へようこそ]の画面が表示されます。

名前とふりがなを入力し、[次へ]ボタンをクリックする

| Windows 98 へようこそ           Windows 98 搭載の、TOSHBA コンピュークをお買い上げいただきあのがとうだいま           TOSHBAコンピュータを最大限に利用していただくためのステッフをご案内します。           Windows 98 ワンドウェアの所有者名を下のボックスに記入してください、入力された<br>(存在れます。)           26時(ビー)           クリトウェアの所有者名を下のボックスに記入してください。入力された           第6時(ビー)           クーボードの Tab キーを押すとポックスやポタンの間を移動できます。 | <sup>す。</sup>                         | 、ふりがなを            |
|----------------------------------------------------------------------------------------------------|---------------------------------------|-------------------|
| Windows 99 搭載の TOSHIBA コンピュータをお買い上げいただきありがとうころいま<br>TOSHIBA コンピュータを最大関に下利用していただくためのステッフをご案内します。<br>Windows 99 ソフトウェアの所有者名を下のボックスに記入してください。入力された<br>はでまてれまう。           Xmpedine 99 活動の         アンドウェアの所有者名を下のボックスに記入してください。入力された<br>はできれまう。           Xmpedine 99 活動の         ア・ボードの<br>Tab キーを評考とポックスやポタンの間を移動できます。           | す。                                    | 、ふりがなを            |
| TOSHIBA ユンピュータを最大限に11月していただくためのステッフをご案内します。<br>Wedowo 98 ソフトウェアの所有者名を下のポックスに記入してください。入力された<br>は存されまう。<br>本市ードの Tab キーを押すとポックスやポタンの間を移動できます。                                                                                                    | <sup>儲硼銀20032년1-902</sup> 名前<br>入力    | 、ふりがなを            |
| Windows 98 ソフトウェアの所有者をを下のボックスに起入して(ださい、入力された<br>はなされき)。           26時世<br>2.0かな(中)           ネーボードの Tab キーを持ちとポックスやポタンの間を移動できます。                                                                                                    | <sup>婚朝就2032년1-900</sup><br>名前,<br>入力 | 、ふりがなを            |
| 名前也<br>2,0がな (2)<br>ネーボードの Tab キーを押すとポックスやポタンの間を移動できます。                                                                                                    | 名前<br>入力                              | 、ふりがなを            |
| みりがな (P)<br>キーボードの Tab キーを押すとポックスやボタンの間を移動できます。                                                                                                    | 名前,                                   | 、ふりがなを            |
| キーボードのTabキーを押すとポックスやポタンの間を移動できます。                                                                                                    | 入力                                    |                   |
| キーボードの Tab キーを押すとボックスやボタンの間を移動できます。                                                                                                    |                                       |                   |
|                                                                                                    |                                       |                   |
|                                                                                                    |                                       |                   |
|                                                                                                    |                                       |                   |
| 続行する 準備ができたらキーボードの Enter キーを押すか [次へ] をクリックしてくださ                                                                                                    | ()。                                   |                   |
|                                                                                                    | [次/                                   | ヽ1 ボタンを           |
|                                                                                                    |                                       | 、] <b>が</b> / ン と |

名前は必ず入力してください。ふりがなは省略できます。ふりがなを入力する場合には、名前を入力した後、「ab キーを押します。

- ・漢字入力を行う場合は、<u>Alt</u> + <u>半角/全角</u> キーを押します。 標準状態での入力方法は、ローマ字入力です。
- 例:"東芝"と入力する場合
- 1 T O U S I B A とキーを押す

"とうしば"と表示されます。変換したい場合は Space キーを押します。 入力ミスをした場合は、BackSpace キーを押して入力ミスをした文字を削除 してください。

2 Enter キーを押す

"とうしば"で確定されます。漢字変換した場合は、"東芝"で確定されます。 ※カナ入力で入力する場合は <u>カタカナ/ひらがな</u> キーを押してカナ入力モードに します。 4 [モデムを使って接続する]の画面が表示されます。

[スキップ]ボタンをクリックする

| Microsoft<br>Windows98                                                                                                    |                                 |                                             |                                     |
|----------------------------------------------------------------------------------------------------|---------------------------------|---------------------------------------------|-------------------------------------|
| はじめに                                                                                                    | 登録                              | Windows ライセンス                               | 最終設定                                |
| the second second second second second second second second second second second second second second second se                                                                                                    | デムを使って接                         | ŧ続する                                        |                                     |
|                                                                                                    | Windows を使うと簡単<br>インターネットへの接続   | ೋインターネットヘアクセスすることができ<br>とオンライン登録を行います。 通話料は | ます。 情報を下のボックスに入力してください。<br>無料です。    |
| 189                                                                                                    | 以下の一覧から現在1<br>て一覧を表示してくださ<br>目本 | 住んでいる国または 地域を 選択してくださ<br>らい。(P)             | い。矢印をクリックするか、Alt+方向キーを使っ            |
|                                                                                                    | 市外局番を入力してく                      | ださい。 (C) 00                                 | Martin Guaranteen                   |
| the second                                                                                                    | 外線につなぐ前に外線                      | ▲番号をダイヤルする-必要がありますか?©                       | いっぱい いいぶ                            |
|                                                                                                    | ブッシュホン電話を使り                     | 用していますか(工)? で はい へ いいえ                      |                                     |
|                                                                                                    |                                 | $\succ$                                     |                                     |
| (0)                                                                                                    | /                               |                                             |                                     |
| A III                                                                                                    | ダイヤルせずに続行する                     | るには [スキップ] をクリックしてください。                     |                                     |
|                                                                                                    | 続行するには [次へ] を                   | をクリックしてください。                                |                                     |
| A A A A A A A A A A A A A A A A A A A                                                                                                    | スキップ(3)                         |                                             | <ul> <li>● 展る(E) 次へ(N) ●</li> </ul> |
| A COMPANY OF A COMPANY OF A COM |                                 |                                             |                                     |
|                                                                                                    | 「スキッ】                           | プ]ボタンをクリッ                                   | ック                                  |

5 ダイヤルのキャンセル]の画面が表示されます。

画面中央部の「はい」をチェック(左側の 印をクリック)し、[次へ]ボ タンをクリックする

| Microsoft 30<br>Windows 98                                                                                                    |                             |                                   |                     |                       |
|----------------------------------------------------------------------------------------------------|-----------------------------|-----------------------------------|---------------------|-----------------------|
| (tubic                                                                                                    | 22                          | Windows ライセンス                     | 最終設定                |                       |
| States and a state of the state of the state | ダイヤルのキャンプ                   | セル                                |                     |                       |
|                                                                                                    | [スキップ]を選択しまし                | た。                                |                     |                       |
| 15                                                                                                    | インターネット プロバイ!<br>れた情報を提供する。 | 「へのサインアップおよびコンピュータのオン<br>5要があります。 | ライン登録を行うためには、前の画面で要 | ¥č                    |
| 1000                                                                                                    | ダイヤルをキャンセルし                 | tym?                              | and and             |                       |
|                                                                                                    |                             |                                   | チェック                | ~                     |
|                                                                                                    |                             | Ø                                 |                     |                       |
|                                                                                                    | 続行するには [)太へ] も              | - クリックしてください。                     |                     |                       |
|                                                                                                    |                             |                                   | ×100                | ーーー [次へ] ホタンを<br>クリック |

#### 6 [使用許諾契約書]の画面が表示されます。

マイクロソフトソフトウェア使用許諾契約書の内容を、必ずお読みください。 表示されていない部分を見るには、▲▼ボタンをクリックするか、PageUpキー、 PageDownキーを使って画面をスクロールしてください。 なお、契約に同意しなければ、セットアップを続行することはできません。

画面下部の[同意する(A)]をチェック(左側の 印をクリック)して、[次 へ]ボタンをクリックする

| )lā                                   | 登録                         | Windows ライセンス                     | 最終設定             |       |
|---------------------------------------|----------------------------|-----------------------------------|------------------|-------|
| Wine                                  | dows ユーザ                   | -使用許諾契約                           |                  |       |
|                                       | 使用許諾契約をお読                  | みください。                            |                  |       |
|                                       | Windows の使用を続う             | 行する前に使用許諾契約に同意する必                 | う要があります。         |       |
|                                       | 契約書を読むには Pag               | ge Down キーを押してください。               | and a second     |       |
|                                       | MICROSOFT (R) WIN          | IDOWS (R) 98 SECOND EDITION       | Real Contraction | - and |
|                                       | 使用許諾契約書<br>重要一以下のライヤン      |                                   | ┿ 内容を読む          | ~     |
|                                       | さい。本使用許諾契約<br>す)は、お客様 (個人) | 約書(以下「本契約書」といいま<br>または法人のいずれであるかを |                  |       |
| 6                                     | 問いません)と上記に<br>トウェア製品(以下「オ  | 示されたマイクロソフト ソフ<br>ホソフトウェア製品」または   |                  |       |
| ~                                     | • IBB95(A)                 | $\rightarrow$                     | — チェックする         |       |
|                                       | ○ 同意しない(○)                 |                                   |                  |       |
|                                       |                            |                                   |                  |       |
| MAR COM                               |                            | /                                 |                  |       |
| A A A A A A A A A A A A A A A A A A A | /                          |                                   |                  |       |
|                                       | 統行するにはどちらか                 | 1 つを選択してから [次へ] をクリックして           | (ださい。            |       |
|                                       |                            |                                   |                  |       |

- 7 [Windows プロダクトキー]の画面が表示されます。
  - プロダクトキーを入力し、[次へ]ボタンをクリックする

| はじめに    | 登録                | Windows ライセンス                 | 最終設定               |            |
|---------|-------------------|-------------------------------|--------------------|------------|
|         | Windows プロダ       | ワト キー                         |                    |            |
| 2       | Microsoft Windows | プロダクト キーは 25 桁の 番号です。 コンビ     | ニュータ付属のマニュアルの表紙に印刷 | ent        |
|         | いのソーフィトの王にも       | Emport Children ( Fill Strews |                    |            |
|         |                   | Product Key                   | ×                  |            |
|         |                   | *123456789*                   | and the former     | Som        |
|         | マニュアルの表紙にあ        | るプロダクトキーを入力して(ださい。            | - Conner           |            |
| 17      | -                 | - 7                           |                    | ープロダクトキーを入 |
|         | $ \subseteq $     |                               |                    |            |
|         |                   |                               |                    |            |
|         |                   |                               |                    |            |
|         |                   | □ キーボードヘルパーを使う(1)             |                    |            |
|         |                   | /                             |                    |            |
|         |                   |                               |                    | [次へ]ボタ     |
|         | プロダクト キーがないけ      | 易合は、[スキップ] をクリックしてください。       |                    |            |
| and the | 続行するには 25 桁の      | )番号を入力して[次へ]をクリックしてくださ        | ().                |            |

プロダクトキーは、『Microsoft Windows 98ファーストステップガイド』表紙の
 Certificate of Authenticityに印刷されています。
 【例】 XXXXX-XXXXX-XXXXX-XXXXX
 入力を間違えた場合は、BackSpace キーで文字を削除し、再入力してください。

- お願い・プロダクトキーは、1度入力して確定すると変更することはできませんので、 正確に入力してください。
  - ・『Microsoft Windows 98ファーストステップガイド』は、大切に保管してください。
  - 紛失するとWindowsのセットアップはできなくなります。絶対になくさないよ
  - うにしてください。紛失した場合は、再発行することはできません。
- 8 [セットアップの完了] 画面が表示されます。

[終了]ボタンをクリックする

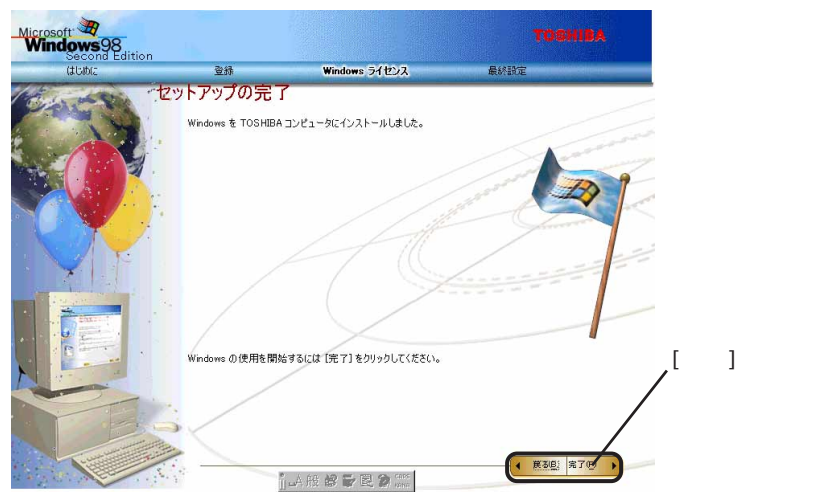

9 パソコンの環境設定が終了すると、[日付と時刻のプロパティ]画面が表示されます。

[タイムゾーン]で「(GMT+09:00)東京、大阪、札幌」が選択されていること を確認する

「(GMT+09:00)東京、大阪、札幌」が選択されていない場合は▼ボタンをクリック し、一覧から選択してください。

| -日1寸(<br>9月         | <u></u>                  | ŀ                        | -                             | 1999                     | _                        | - <del>.</del>           |                             |               |
|---------------------|--------------------------|--------------------------|-------------------------------|--------------------------|--------------------------|--------------------------|-----------------------------|---------------|
| 5<br>12<br>19<br>26 | 月<br>6<br>13<br>20<br>27 | 火<br>7<br>14<br>21<br>28 | 水<br>1<br>8<br>15<br>22<br>29 | 木<br>9<br>16<br>23<br>30 | 金<br>3<br>10<br>17<br>24 | ±<br>4<br>11<br>18<br>25 | 19:37:50<br>(GMT+9:<br>版 林岡 | 00)東京、<br>を選択 |
| -Ø1∆<br>(GM<br>IZ É | ソー:<br>T+09:<br>(動的      | ノ(Z) -<br>00) J<br>1に良い  | <b>東京、</b><br>時間()            | 大阪、                      | 、札協                      | )                        |                             | を選択           |

#### 10 日付および時刻を設定する

設定後、[適用]ボタンをクリックすると、日付および時刻の設定が確定され、パ ソコンの時計が動作します。

11 [閉じる]ボタンをクリックする

以上でWindows 98のセットアップは終了です。

# 3 電源の切り方

パソコン本体の電源を切るには、次の4つの方法があります。

電源を切るときに、スタンバイ、または休止状態(ハイバネーション)を実行することができます。

スタンバイ、または休止状態(ハイバネーション)を実行すると、次に電源を入れると きに、切ったときの状態からパソコン本体を使い始めることができます。

⇒スタンバイまたは休止状態(ハイバネーション)→「5章 1消費電力を節約する」

♪注意・Disk LED点灯中は、電源を切ったり、フロッピーディスク装置のプッシュボタンや CD-ROM装置のイジェクトボタンを押したりしないでください。データが消失するお それや、フロッピーディスク装置、CD-ROM装置が壊れるおそれがあります。 ・パソコン本体や周辺機器の電源は、切った後すぐには入れないでください。バッテ リが十分に放電するまで、しばらく待ってください。

お願い・・周辺機器の電源は、パソコンの電源を切った後に切ってください。

- ・ハイバネーション機能が実行されている間は、メモリの内容をハードディスク に書き込んだ後に、電源が切れます。その間、Disk LEDが点灯し続けます。 LEDが点灯中は、バッテリパックをはずしたり、ACアダプタを抜いたりしないで ください。
- ・スタンバイ、または休止状態(ハイバネーション)を設定していない場合 は、データを保存し、アプリケーションをすべて終了させてから、電源を 切ってください。データが消失するおそれがあります。

方法1

[スタート]ボタンをクリックし、[Windowsの終了]をクリックする [電源を切れる状態にする]がチェックされているか確認して[OK]をクリックする この方法で、電源を切ると、スタンバイ機能は実行されません。

#### 方法2

[スタート]ボタンをクリックし、[Windowsの終了]をクリックする [スタンバイ]をクリックし、[OK]ボタンをクリックする この方法で、電源を切ると、スタンバイ機能が実行されます。 上記1、2の方法は、次のように操作します。

- 1 スタンバイ機能を実行しない場合は、データを保存し、アプリケーション を終了する
- 2 Disk LEDが消灯していることを確認する
- $\mathbf 3$  フロッピーディスク、CDなどがセットされている場合は取り出す

2<sub>音</sub>

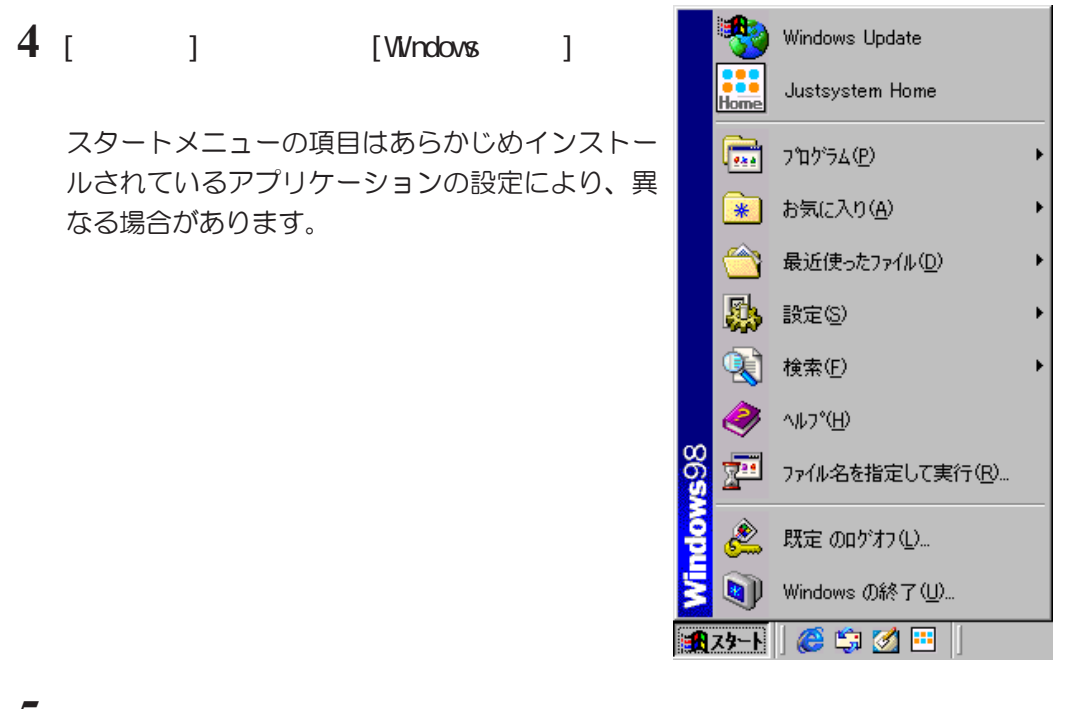

5 [Windowsの終了]画面で[電源を切れる状態にする]か[スタンバイ]を選択する

| Windows ( | の終了                                 |
|-----------|-------------------------------------|
|           | 次の方法で終了しますか?                        |
|           | ○ スタンバイ①                            |
|           | ○ 置源を切れる状態にする(S)                    |
|           | ○ 再起動する(M)<br>○ MS-DOS モードで再起動する(M) |
|           |                                     |
|           | OK キャンセル ヘルプ(出)                     |

[電源を切れる状態にする(S)]を選択した場合、スタンバイ機能を実行しないで電源が切れます。[スタンバイ(T)]を選択した場合、スタンバイ機能を実行して、パソコンの電源が切れます。

#### 方法3

電源スイッチを押す

#### 方法4

ディスプレイを閉じる

方法3、方法4で電源を切るためには、[コントロールパネル] - [電源の管理] - [詳細]タブの[電源]ボタンの設定が必要です。 出荷状態では、電源スイッチを押したときは「シャットダウン」、ディスプレイを閉じ たときは「なし」です。 ⇒「5章 便利な機能 1消費電力を節約する」

# WayTechプレーヤについて

本製品には、「WayTech」と呼ばれる音楽CDの再生等を行うアプリケーションが標準装 備されています。 WayTechプレーヤをご使用になるには、以下の手順にてWayTechプ レーヤのインストールが必要です。

∕₹\注 意 ・WayTechでは、Video CD、AVIファイルを再生することはできません。 再生する場合は、Windows 98に標準の「Windows Media Player」をご使用ください。

### WayTechプレーヤのインストール

WayTech Direct CD Playerをセットアップします。このセットアップを行うと、システ ム動作中において、CD再生パネルの各ボタンが使用できるようになります。

以下の手順に沿って、セットアップをしてください。

メ モ・漢字入力を行う場合は、Alt + 「半角/漢字」キーを押すと、漢字入力状態になりま す。再度、Alt + 半角/漢字 キーを押すと、アルファベット入力に戻ります。

セットアップは途中で中断せずに、最後まで完了させてください。

- 1 スタートボタン プログラム WayTech Direct CD Player Setupの順にク リックし、セットアッププログラムを起動する
- 2 右の[Welcome]画面が表示された ら、Next> ボタンをクリックする

Welcome to the Direct CD Player Setup program. This program will install Direct CD Player on your computer. It is strongly recommended that you exit all Windows programs before running this Setup program. Click Cancel to quit Setup and then close any programs you have running. Click Next to continue with the Setup program. WARNING: This program is protected by copyright law and international treaties. Unauthorized reproduction or distribution of this program, or any portion of it, may result in severe civil and criminal penalties, and will be prosecuted to the maximum extent possible under law.

Cancel

名

3 右の[Software License Agreement]画 面が表示されたら、Yes ボタンをク リックする

| Software License Agreement                                                                                                    |
|----------------------------------------------------------------------------------------------------|
| Please read the following License Agreement. Press the PAGE DOWN key to see the rest of the agreement.                                                                                                    |
| Software License Agreement                                                                                                    |
| BY CLICKING THE ACCEPTANCE BUTTON OR INSTALLING THE SOFTWARE, YOU ARE<br>CONSENTING TO BE BOUND BY AND ARE BECOMING A PARTY TO THIS AGREEMENT.<br>IF YOU DO NOT AGREE TO ALL OF THE TERMS OF THIS AGREEMENT, CLICK THE<br>BUTTON THAT INDICATES YOU DO NOT ACCEPT THE TERMS AND DO NOT INSTALL<br>THE SOFTWARE. IF THE COPY OF THE SOFTWARE YOU RECEIVED WAS<br>ACCOMPANIED BY A PRINTED OR OTHER FORM OF "HARD-COPY" END USER LICENSE<br>AGREEMENT WHOSE TERMS VARY FROM THIS AGREEMENT. THEN THE HARD-COPY END<br>USER LICENSE AGREEMENT GOVERNS YOUR USE OF THE SOFTWARE. |
| Limited Warranty:                                                                                                    |
| (1) Use of Software: WayTech Development, Inc. ("WayTech"), grants a 💽                                                                                                    |
| Do you accept all the terms of the preceding License Agreement? If you<br>choose No. Setup will close. To install Direct CD Player, you must<br>accept this agreement.                                                                                                    |
| <u> &lt; B</u> ack <u>Y</u> es <u>N</u> o                                                                                                    |

2<sub>章</sub>

4 右の[User Information]画面が表示 されたら、名前[Name]と会社名 [Company]を入力し、Next> ボタン をクリックする

| 東芝太郎 |
|------|
|      |
|      |
|      |

5 右のSerial Number入力画面が表示 されますので、本書の巻末に貼り 付けられている、シリアル番号を 入力し、Next>ボタンをクリック する

| lser Information | ×                                               |
|------------------|-------------------------------------------------|
|                  | Please enter the product serial number(located) |
|                  | Serial Number                                   |
|                  | 00000000x 000000000x                            |
|                  |                                                 |
|                  | < <u>B</u> ack <u>N</u> ext > Cance             |

6 [Name]、[Company]、 [Serial Number]を確認する画面 が表示されるので、確認し、間違 いが無ければ、Yes] ボタンをク リックする

| ser Information                              |
|----------------------------------------------|
|                                              |
| You have provided the following registration |
| Name: 東芝太郎                                   |
| Company: 東芝                                  |
| Serial Number: XXXXXXXX-XXXXXXXXXXXX         |
| Is this registration information correct?    |
| <u>No</u>                                    |
|                                              |

7 右の[Choose Destination Location] の画面が表示されたら、Next>ボタ ンをクリックする

| oose Destination Loca | ation                                                                               |
|-----------------------|-------------------------------------------------------------------------------------|
| 100                   | Setup will install Direct CD Player in the following folder.                        |
|                       | To install to this folder, click Next.                                              |
|                       | To install to a different folder, click Browse and select another folder.           |
|                       | You can choose not to install Direct CD Player by<br>clicking Cancel to exit Setup. |
|                       | Destination Folder<br>C:¥¥WayTech¥DirectPlayer B <u>r</u> owse                      |
|                       | < Back Next > Cancel                                                                |

8 右の[Select Program Folder]の画 面が表示されたら、Next> ボタン をクリックする セットアップが開始されます。この ときマウスやキーボードなど、何も 操作しないでください。

| Program Folders:<br>Wsylech Direct 60 Player<br>Existing Folders:<br>Diron<br>Durbyr-II<br>JUSTSYSTEM 77*9-7-9-7<br>JUSTSYSTEM 77*9-7-9-7<br>JUSTSYSTEM 77*9-7<br>JUSTSYSTEM 77*9-7<br>JUSTSYSTEM                                 |   | Setup will add program icons to the Program Folder<br>listed below. You may type a new folder name, or<br>select one from the existing Folders list. Click<br>Next to continue. |
|----------------------------------------------------------------------------------------------------|---|----------------------------------------------------------------------------------------------------|
| Wsylech Direct CD Player         Existing Folders:         Dion         Quipey-II         JUSTSYSTEM (7)*0-2+1)         JUSTSYSTEM (7)*0-2+1)                                                                                                    |   | Program Folders:                                                                                                    |
| Existing Folders:<br>Dion<br>Guipey-II<br>JUSTSYSTEM 77*95-26<br>JUSTSYSTEM 77*95-26<br>JUSTSYSTEM 75-26<br>JUSTSYSTEM 75-26<br>JUSTSY | - | WayTech Direct CD Player                                                                                                    |
| Dion<br>Guipey-II<br>JUSTSYSTEM 77"97-24)<br>JUSTSYSTEM 79-24)<br>JUSTSYSTEM 79-24<br>Modifee VirusScan<br>MobileMotion<br>DON<br>Sornet<br>LayTech Direct CD Player                                                                                                    |   | Existing Folders:                                                                                                    |
|                                                                                                    |   | Dion<br>Guippy-II<br>JUSTSYSTEM 77*ツケーション<br>JUSTSYSTEM 77*フォン<br>MGAFee VirusSean<br>MobileMotion<br>DCN<br>Sornet<br>Waviech Direct CD Player                                 |
|                                                                                                    |   |                                                                                                    |

10 右の[Setup Complete]の画面が表 示されたら、Finish ボタンをク リックする

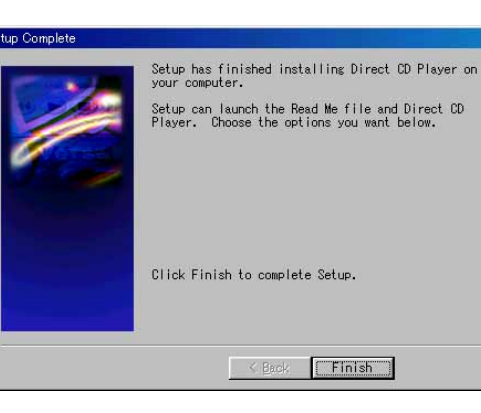

11 右の[WayTech Direct Player]の フォルダが表示されたら、画面右 上のINをクリックし、閉じる

| 🔁 WayTech Direct CD PI          | ayer                 |                                                                                                    |          |
|---------------------------------|----------------------|----------------------------------------------------------------------------------------------------|----------|
| │ ファイル(E) 編集(E)                 | 表示(⊻) 移動( <u>G</u> ) | お気に入り(A) ヘルプ(H)                                                                                                    | <b>1</b> |
| ← · → ·                         | 11 × 切取り             | □     □     □     □     □     □     □     □     □     □     □     □     □     □     □     □     □     □     □     □     □     □     □     □     □     □     □     □     □     □     □     □     □     □     □     □     □     □     □     □     □     □     □     □     □     □     □     □     □     □     □     □     □     □     □     □     □     □     □     □     □     □     □     □     □     □     □     □     □     □     □     □     □     □     □     □     □     □     □     □     □     □     □     □     □     □     □     □     □     □     □     □     □     □     □     □     □     □     □     □     □     □     □     □     □     □     □     □     □     □     □     □     □     □     □     □     □     □     □     □     □     □     □     □     □     □     □     □     □     □     □     □     □     □     □     □     □     □     □     □     □     □     □     □     □     □     □     □     □     □     □     □     □     □     □     □     □     □     □     □     □     □     □     □     □     □     □     □     □     □     □     □     □     □     □     □     □     □     □     □     □     □     □     □     □     □     □     □     □     □     □     □     □     □     □     □     □     □     □     □     □     □     □     □     □     □     □     □     □     □     □     □     □     □     □     □     □     □     □     □     □     □     □     □     □     □     □     □     □     □     □     □     □     □     □     □     □     □     □     □     □     □     □     □     □     □     □     □     □     □     □     □     □     □     □     □     □     □     □     □     □     □     □     □     □     □     □     □     □     □     □     □     □     □     □     □     □     □     □     □     □     □     □     □     □     □     □     □     □     □     □     □     □     □     □     □     □     □     □     □     □     □     □     □     □     □     □     □     □     □     □     □     □     □     □     □     □     □     □     □     □     □     □     □     □     □     □     □     □     □    □    □    □    □    □    □    □    □    □    □    □    □ | »        |
| ] アドレス(D) 🕞 C¥WIND              | OWS¥スタート メニュー¥フ℃     | カラム¥WayTech Direct CD Player                                                                                                    | •        |
| WayTech<br>Direct CD<br>Player  | Direct CD<br>Player  | Setup Uninstall<br>Direct C                                                                                                    |          |
| アイコンを選択すると、<br>その説明が表示され<br>ます。 |                      |                                                                                                    |          |
|                                 |                      | 1.23KB 🛄 7イ コンピュータ                                                                                                    | //.      |
|                                 |                      |                                                                                                    |          |

以上でセットアップは完了です。

### WayTech プレーヤメイン画面 各部の名称と機能

ー度WayTechプレーヤをインストールすると、WayTechプレーヤは、Windows起動時に自動的に起動されます。

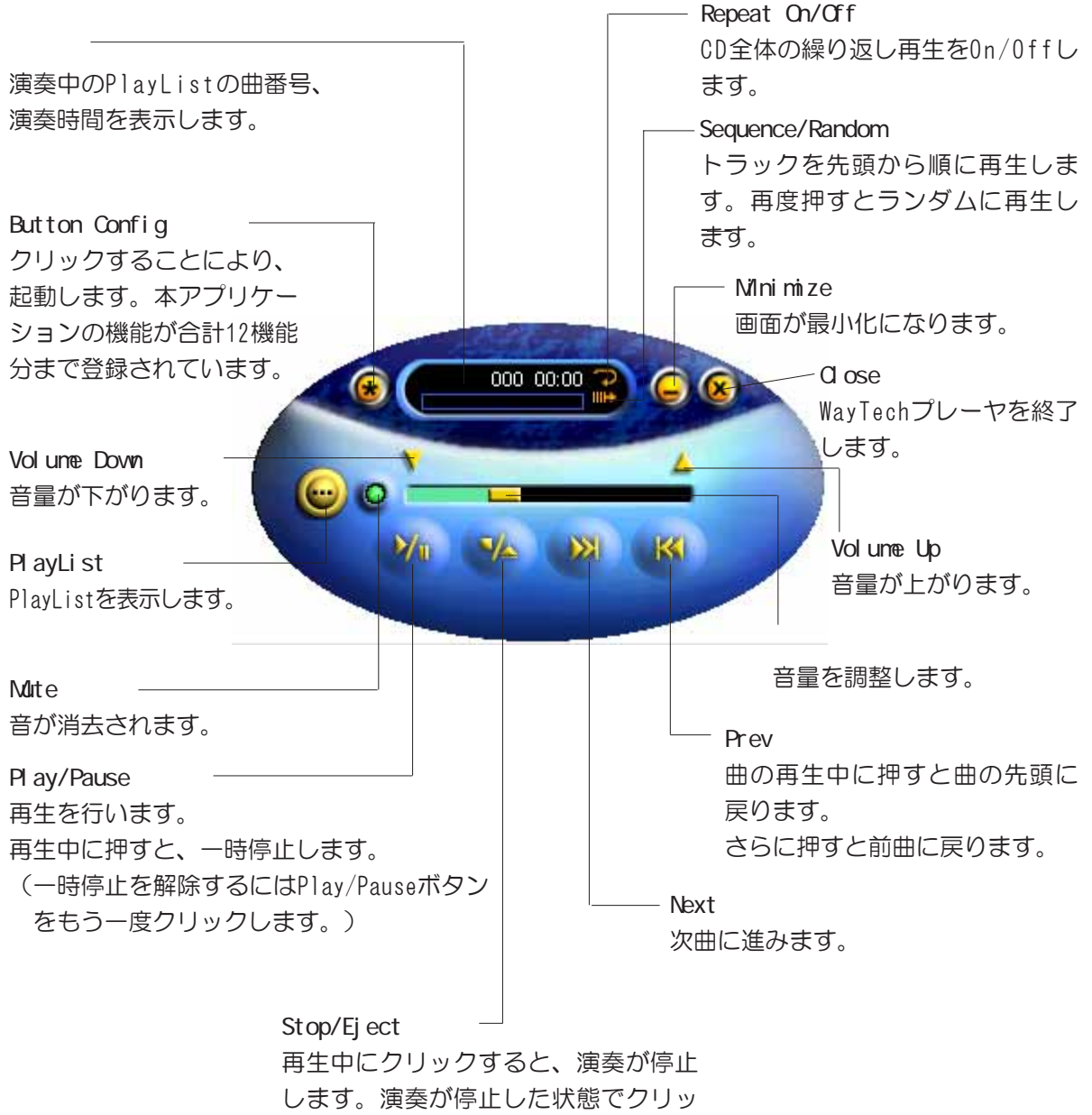

クするとCDがイジェクトされます。

! 音

電源を入れて切るまで

### Button Configボタンについて

クリックすることにより、以下の画面が表示され、本アプリケーションの機能が合計12 機能分まで登録されています。

|        |               | 6 8                         |
|--------|---------------|-----------------------------|
|        | F1 F2 F3 F4 F | 5 F6 F7 F8 F9 F10 F11 F12   |
|        |               |                             |
| ボタン    | ボタン名          | 機能                          |
| F1     | Volume Up     | 音量を上げます。                    |
| F2     | Volume Down   | 音量を下げます。                    |
| F3     | Fast Foward   | 数秒先に進みます。                   |
| F4     | Fast Backward | 数秒前に戻ります。                   |
| F5     | Mute          | 音が消去されます。                   |
| F6     | Explorer      | Windowsのエクスプローラが起動します。      |
| F7     | WWW           | ブラウザ(インターネットエクスプローラ)が起動します。 |
| F8     | E-Mail        | 電子メールソフトが起動します。             |
| F9、F10 | Utility       | 各ボタンのユーティリティが起動します。         |
| F11    | Scroll Up     | 上にスクロールします。                 |
| F12    | Scroll Down   | 下にスクロールします。                 |

#### F9、F10をクリックしたときの各ボタンのユーティリティについて

| Predefined Functions ——                             |                                                                   | — Shortcut              |
|-----------------------------------------------------|-------------------------------------------------------------------|-------------------------|
| 登録されている機能より選                                        | Buttons Configuration Utility                                     | 新規にて機能を追加する場            |
| 択する場合は、チェックし                                        | Button: 9                                                         | 合は、チェックします。             |
| ます。                                                 | Predefined functions. d Shortcut.     Functions Library: Caption: |                         |
|                                                     | Control Panel 🔺 🛛 ————                                            | — Caption               |
| Functions Library<br>WayTechのファンクション<br>の一覧が表示されます。 | DOS Shell      B = Mail      Splorer      Fast Backward           | ファイル名を入力します。<br>── Icon |
|                                                     |                                                                   | アイコンのファイル名を<br>入力します。   |
|                                                     | May OK Cancel                                                     |                         |

### PlayListボタンについて

クリックすることにより以下の画面が表示され、各トラックの演奏の順番を編集できます。

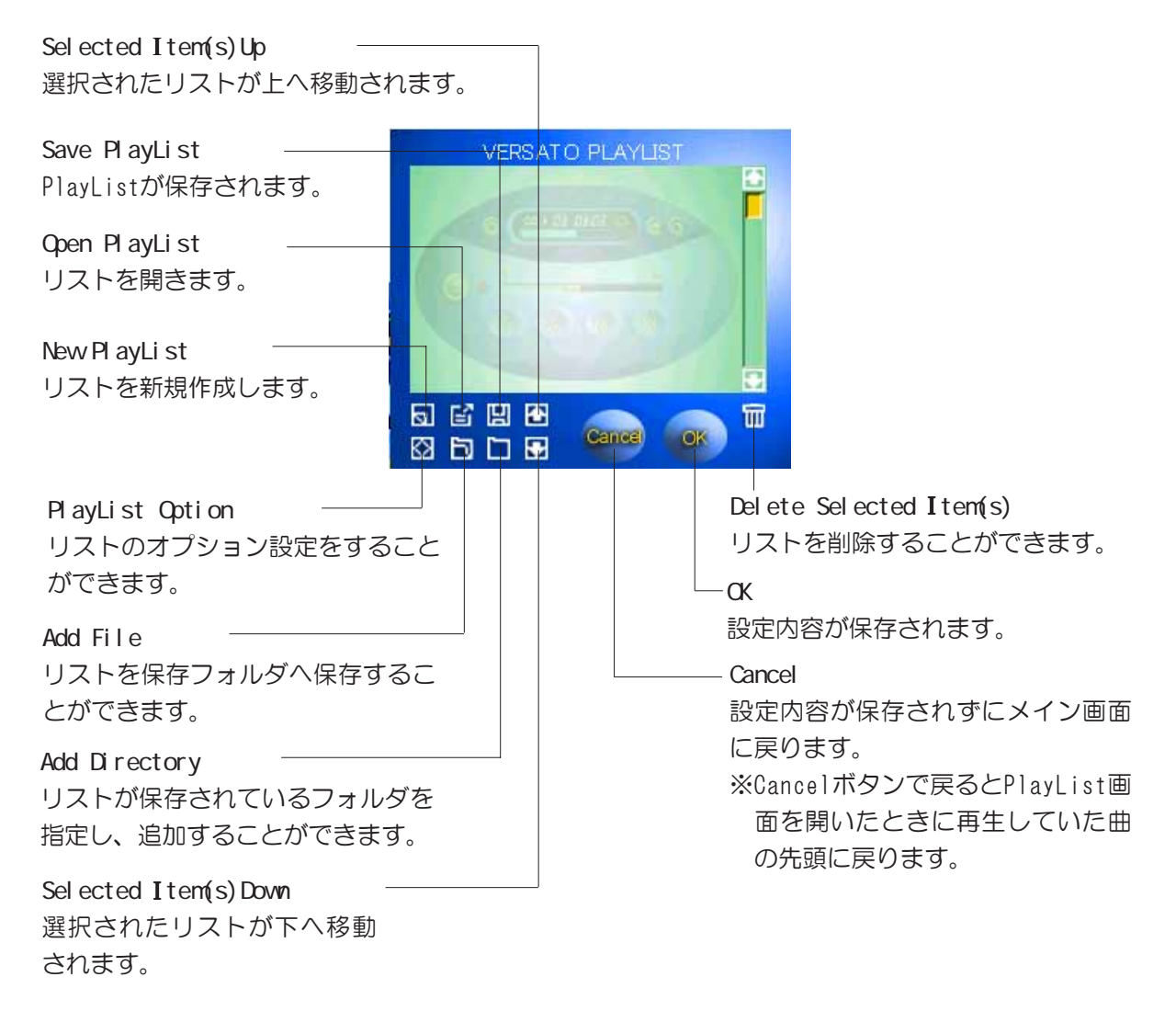

# 5 ジャストホームについて

本製品には、「Justsystem Home」と呼ばれるワープロ、電子メール、はがきソフト、 電子アルバムなどの便利で楽しいソフトが1つになったご家庭専用アプリケーションが 標準装備されています。ジャストホームをご使用になるには、以下の手順にてジャスト ホームのインストールが必要です。

### ジャストホームのインストール

ジャストホームをセットアップします。 以下の手順に沿って、セットアップをしてください。

★ モ・漢字入力を行う場合は、<u>Alt</u> + <u>半角/漢字</u> キーを押すと、漢字入力状態になります。再度、<u>Alt</u> + <u>半角/漢字</u> キーを押すと、アルファベット入力に戻ります。

セットアップは途中で中断せずに、最後まで完了させてください。

- 2 [次へ]ボタンをクリックする 右の[サービス・サポートのご案内] 画面が表示されます。

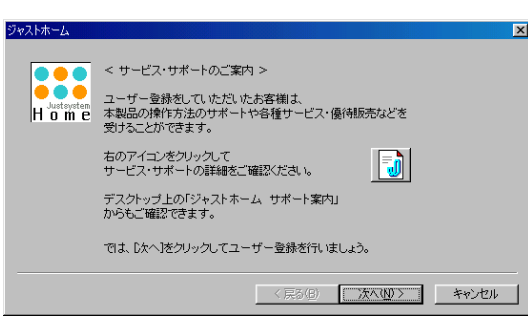

< 戻る(B) 次へ(N) > キャンセル

3 [次へ]ボタンをクリックする 右の[オンラインユーザー登録のご案 内]画面が表示されます。 本アプリケーションのユーザー登録 を行うことができます。 ・「ユーザー登録は後で行う」

本製品付属の登録用紙「J-Sheet」

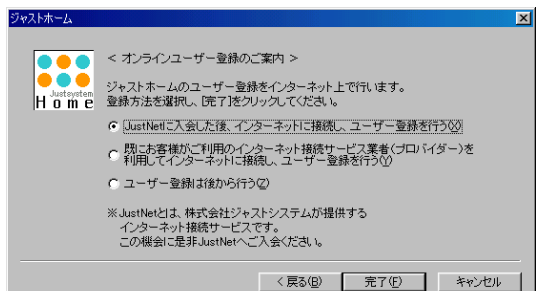

- 参照により、FAX、またはポストに投函してのユーザー登録を行う場合にチェックしてください。
- ・「JustNetに入会した後、インターネットに接続し、ユーザー登録を行う」 JustNetに加入する場合にチェックしてください。
   チェック後、パソコン本体内蔵のモデムが電話回線に接続されていることを確認 してください。
   ⇒「4章 ハードウェアについて ⑥電話回線への接続」
- ・「既にお客様がご利用のインターネット接続サービス業者(プロバイダー)を利用してインターネットに接続し、ユーザー登録を行う」
   既にインターネットプロバイダーに加入済みの場合にチェックしてください。
   チェック後、パソコン本体内蔵のモデムが電話回線に接続されていることを確認してください。
   ⇒「4章 ハードウェアについて 6電話回線への接続」

ここでは「ユーザー登録は後で行う」を選択した場合の手順を説明します。

- 5 [OK]ボタンをクリックする 一度終了します。
- 6 デスクトップ上にある [Justsystem 使用許諾契約の確認
   Home ] アイコンをダブルクリック
   する
   右の[使用許諾契約の確認] 画面が表示されます。
   使用許諾契約書を

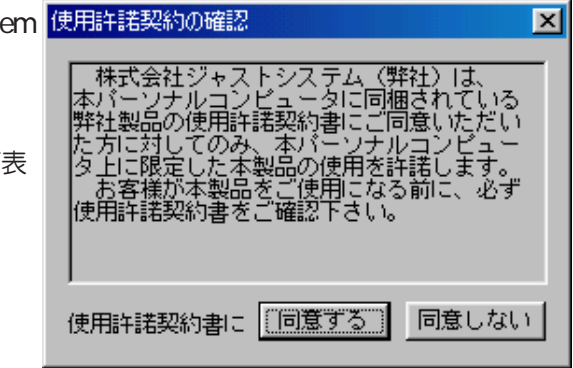

7 [同意する]ボタンをクリックする
 右の[使用者名の登録] 画面が表示されます。

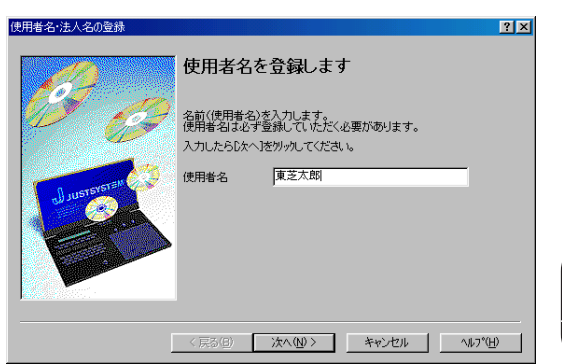

- 8 使用者名を入力し、[次へ]ボタン
   をクリックする
   右の[シリアルナンバー・UserIDの登録]画面が表示されます。
   ・シリアルナンバー
   本製品付属の登録用紙「J-Sheet」
  - 本製品11周の登録用紙「J-Sheet」 に記載されていますのでご参照くだ さい。

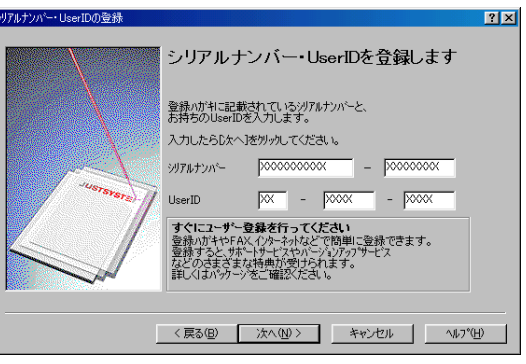

- ・User ID User IDをお持ちでない場合は、空白のままにしてください。
- 9 シリアルナンバー、User IDを入力 し、[次へ]ボタンをクリックする 右の[使用者名・シリアルナンバーの 確認]画面が表示されます。

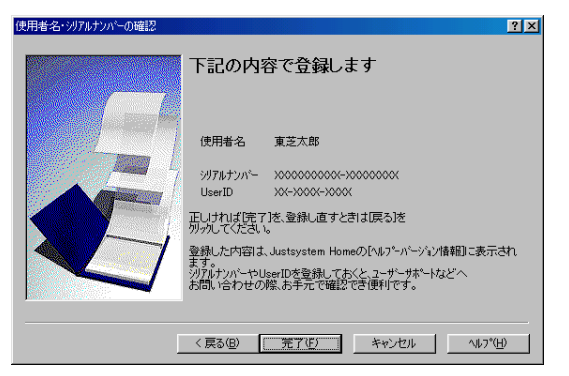

10 内容を確認し、[完了]ボタンをクリックする 本アプリケーションのガイドメニューが表示されます。 以降の操作方法については、ガイドメニューに表示されているヘルプ等を参照して ください。

以上でジャストホームのインストールは終了です。

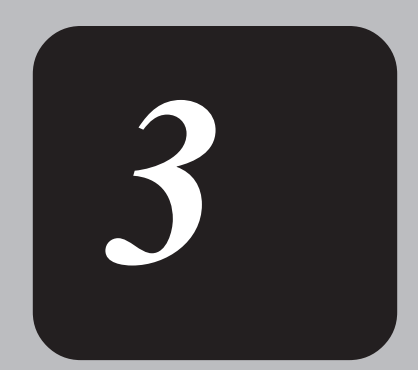

# バッテリの使い方

バッテリを使用することにより、コードレスの状態でパソコン本体を使用することができ、外へ持ち歩いたりするときに大変便利です。 本章では、バッテリの使い方について説明します。

# 1 バッテリを使う

バッテリを充電して、または充電したバッテリパックと交換して、コードレス(ACアダ プタを接続しない状態)で使うことができます。

⇒バッテリの充電→「1章 4/バッテリの充電」
 ⇒バッテリパックの交換→「本節 バッテリパックを交換する」

### ∴注 意 ・バッテリは東芝純製バッテリ(TOSHIBA RECHARGEABLE BATTERY)を必ずご使用ください。

### バッテリ充電量を確認する

コードレスで使う場合、バッテリ充電量を確認しておかないと使用中にバッテリの充電量 が減少し、途中で作業を中断したり、あわてて電源コードを接続することになります。 バッテリ充電量を確認するには、次の2つの方法があります。

#### Battery LEDで確認する

ACアダプタを接続している場合、Battery LEDが緑色に点灯すれば充電完了です。 コードレスで使用している場合、Battery LEDが赤色に点灯、または点滅し、警告音が 鳴った場合は、バッテリの充電が必要です。

⇒Battery LED→「1章 4バッテリの充電 バッテリに関する表示」

#### 電源メーターで確認する

タスクバーの電源メーターアイコン())の上にマウスポインタを置くと、バッテリ 充電量が表示されます。

●ACアダプタを接続している場合

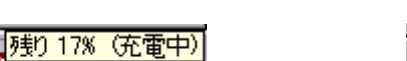

●ACアダプタを接続していない場合

また、ダブルクリックすると、電源メーターの画面が表示されます。 電源メーターアイコン()))が表示されていない場合は、[コントロールパネル]-[電 源の管理]をダブルクリックすると、電源のプロパティが表示されます。[詳細]タブで [アイコンをタスクバーに常に表示する]をチェックすると、タスクバーに電源メーター アイコンを表示します。

3<sub>≢</sub>

バ

ッ

テリの使い

方

### バッテリの使用時間

電源として使われるバッテリの使用時間は、充電量や使用状態により多少差があります。

∴注 意・コードレスで使用しているときは、バッテリの残量に十分注意してください。 バッテリ(バッテリパック、時計用バッテリ)を使い切ってしまうと、スタンバイ機能 が効かなくなり、メモリに記憶されていた内容はすべて消えます。また、時刻や日付に 誤差が生じます。このような場合は、一度、全バッテリを充電するために、ACアダプタ を接続して充電してください。

バッテリでの使用時間は、パソコン本体の使用環境によって異なります。 次の時間を目安にしてください。

充電完了の状態で使用した場合

| 省電力モード | 動作時間   |
|--------|--------|
| フルパワー  | 約2.2時間 |

(注)当社オリジナルプログラムで計測

#### 未使用時の保持期間

パソコン本体を使用しないで放置していても、バッテリ充電量は少しずつ減少します。 この場合も放置環境等に左右されますので、保持期間は、目安にしてください。

フル充電した状態で電源を切った場合

| パソコン本体の状態         | 保持期間   |
|-------------------|--------|
| スタンバイ             | 約8時間   |
| 電源切断              | 約3週間   |
| または休止状態(ハイバネーション) | そうして自日 |

#### バッテリ充電量が減少したとき

電源が入っている状態でバッテリの充電量の減少が進むと、次のように警告します。

- ●Battery LEDが赤色に点滅する(バッテリ減少を示しています)
- ●警告音(ビープ音)が鳴る

この場合はただちにACアダプタを接続し、電源を供給してください。

お願い長時間使用しないで、自然に放電しきってしまったときは、警告音でも Battery LEDでも放電しきったことを知ることはできません。長時間使用しな かったときは、充電してから使用してください。

### 内蔵バッテリ

取りはずし可能なバッテリパックのほかに、内蔵バッテリとして、時計用バッテリがあ ります。時計用バッテリは、内蔵時計を動かすためのものです。

時計用バッテリの充電完了までの時間は、次のとおりですが実際には、充電完了まで待たなくても使用可能です。また、充電状態を知ることはできません。

| 状態                  | 時計用バッテリ |
|---------------------|---------|
| 電源ON(Power LEDが点灯)  | 約30時間   |
| 電源OFF(Power LEDが消灯) | 充電しない   |

- ★ モ・・休止状態(ハイバネーション)から復帰する際に、時計用バッテリが切れて いると、時間の再設定を促すWarning(警告)メッセージが表示されること があります。
  - また、休止状態(ハイバネーション)からの復帰が失敗することがあります。

①注意・本製品は、補助バッテリを内蔵していませんので、スタンバイ、および休止状態 (ハイバネーション)機能でバッテリパックを取りはずすとデータは失われます。

#### バッテリパックを交換する

 ・バッテリパックは、必ず本製品に付属の製品を使用してください。また、寿命など で交換する場合は、指定の製品をお買い求めください。指定以外の製品は、電圧や端 子の極性が異なっていることがあるため、発煙、火災のおそれがあります。使用済み のパッテリパックの処理は、地方自治体の条例または規則に従ってください。

取りはずし/取り付け

- 1 データを保存し、Windowsを終了させて電源を切る
- 注 意 ・バッテリバックの取り付け / 取りはずしをする場合は、必ず電源を切り、電源コードのプラグを抜いてから作業を行ってください。
  - 2 パソコン本体に接続されているACアダプタとケーブル類をはずす
  - 3 ディスプレイを閉じてパソコン本体を裏返す

3<sub>章</sub>

バッテリの使い

方

4 バッテリラッチAを矢印方向にスラ イドし、バッテリラッチBを矢印 方向にスライドさせながら、 バッテリパックを取りはずす

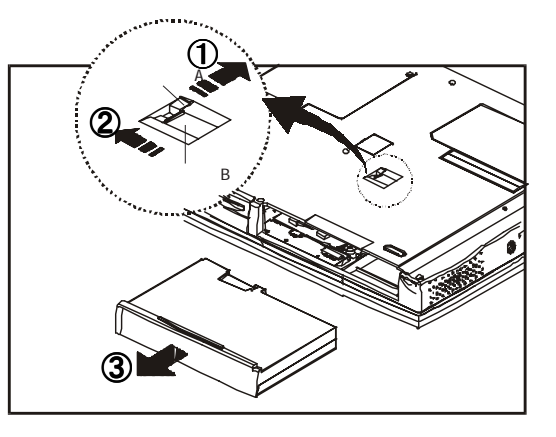

- 注 意
   ・バッテリバックを保管する場合は、ショート防止のために電極に絶縁テープを貼る などの対策を講じてください。そのままの状態で保管すると、破裂や火災のおそれが あります。
   ・本体側の電極に手で触れないでください。故障の原因となります。
  - 5 交換するバッテリパックをコネク タの位置に合わせ、静かに挿入し 、バッテリラッチAを矢印方向に スライドする ①を行ったとき、「カチッ」と音がし たことを確認してください。

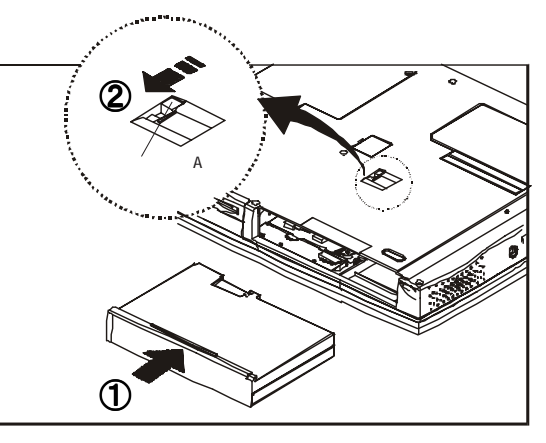

 注 意 ・バッテリパックはしっかりと取り付けられているかどうか、必ず確認してください。 正しく取り付けられていないと、持ち運びのときにバッテリパックがはずれ落ちて、思 わぬケガのおそれがあります。

# 2 バッテリを節約する

コードレスで長時間使用するには、次の方法があります。

- ●バッテリの充電を完了(フル充電)する
- ●コードレスで使用した後は、バッテリを充電しておく
- ●スタンバイまたは休止状態(ハイバネーション)機能を活用し、こまめに電源を切る スタンバイや休止状態(ハイバネーション)機能とは、電源を切った後、次に電源を入 れると、以前の状態を再現することができる機能です。
- ●入力しないときは、ディスプレイを閉じておく

●省電力に設定する

⇒省電力設定→「5章 1消費電力を節約する」

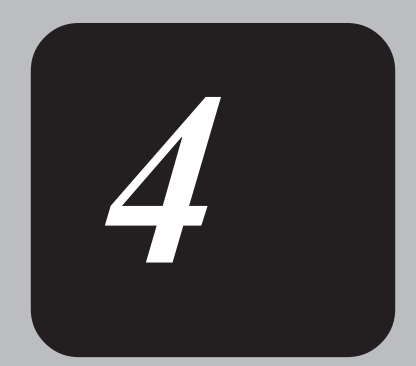

# ハードウェアについて

本章では、各ハードウェアについて説明します。 注意事項を守り、正しく取り扱ってください。

# 1 周辺機器の取り付けについて

本章で説明していない周辺機器については、各周辺機器の取扱説明書を参考にしてください。

取り付け/取りはずしの方法は周辺機器によって違います。各項を読んでから作業をしてください。

### 注 意 ・パソコンが動作中に着脱することが認められていない周辺機器を接続する場合は、 必ず電源を切り、電源コードのプラグを抜いてから作業を行なってください。

- お願い・・適切な温度範囲内、湿度範囲内であっても、結露しないように急激な温度変 化を与えないでください。冬場は特に注意してください。
  - ・湿度やホコリが少なく、直射日光のあたらない場所で作業をしてください。
  - ・静電気が発生しやすい環境では作業をしないでください。
  - ・作業時に使用するドライバは、ネジの形、大きさにあったものを使用して ください。
  - ・本製品を改造すると、保証やその他のサポートは受けられません。

#### パソコン本体へのケーブルの接続

次の点に注意して、接続してください。

- ●PCカードやコネクタの上下を合わせる
- ●固定用ネジがある場合は、ケーブルがはずれないようにネジを締める
- お願い・ケーブルなどを接続するときは、コネクタの形状に注意して正しく差し込んでく ださい。コネクタに無理な力が加わるとピンが折れたり、曲がったりします。

周辺機器を使用するときは、このほかに作業が必要なことがあります。また、その必要 な作業は、使用するシステムで異なることがあります。それぞれの周辺機器のマニュア ルをご覧ください。

⇒『各周辺機器のマニュアル』

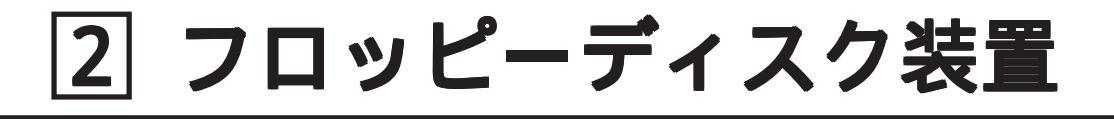

### フロッピーディスク

フロッピーディスクは、ライトプロテクトタブを移動することにより、誤ってデータを 消したりしないようにすることができます。

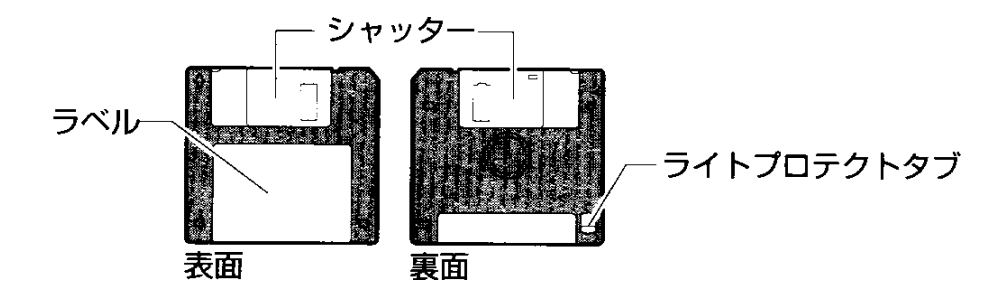

ライトプロテクトタブの状態で、次のようになります。

#### ライトプロテクトタブの状態

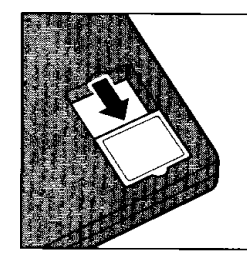

#### 書き込み禁止状態

ライトプロテクトタブを「カチッ」と音がするまで移動させ て、穴が開いた状態にします。この状態のフロッピーディスク には、データの書き込みはできません。 データの読み取りはできます。

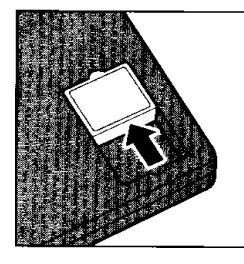

#### 書き込み可能状態 ライトプロテクトタブを「カチッ」と音がするまで移動させ て、穴が閉じた状態にします。この状態のフロッピーディスク には、データの書き込みも読み取りもできます。

⇒フロッピーディスクの使用について→「日常の取り扱い フロッピーディスク」

### フロッピーディスクのセットと取り出し

フロッピーディスクをフロッピーディスク装置に挿入することを「フロッピーディスクをセットする」といいます。

フロッピーディスクのセット

 フロッピーディスクの隅にかかれ ている矢印の向きに合わせて挿入 する 「カチッ」と音がするまで挿入しま

す。正しくセットされるとプッシュ ボタンが出てきます。

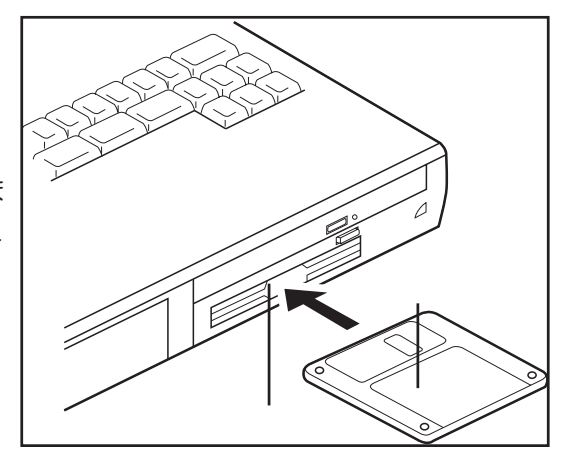

フロッピーディスクの取り出し

プッシュボタンを押す
 フロッピーディスクが少し出てきます。そのまま手で取り出します。

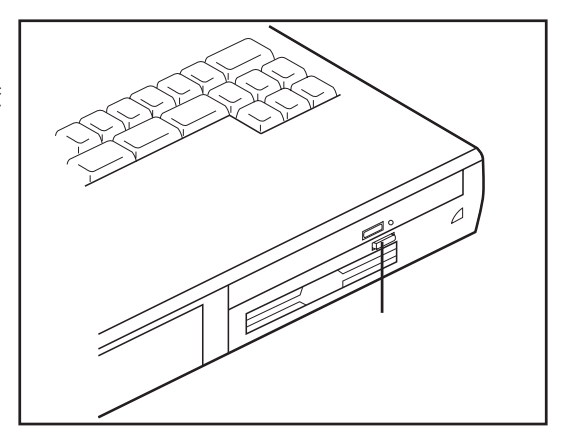

▲注意本装置では、1.2MB/1.25MBフォーマットのフロッピーディスクは読み書きできません。

# 3 CD-ROM装置

### 使用できるCD

使用できるCDは、次の種類です(読み込みのみ可能です)。

①音楽用CD

8cm、12cmの音楽用CDが再生できます。

②フォトCD

3CD-ROM

使用するシステムに適合するISO 9660フォーマットのものが使用できます。 ④CDエクストラ

5CD-R

6CD-RW

⇒CD-ROMの使用について→「日常の取り扱い コンパクトディスク」

メ モ・メディアの特性や書き込み時の特性によって、読み込めない場合もあります。

### CDのセットと取り出し

- 注意・CD-ROMトレイ内のレンズに触れないでください。CD-ROM装置の故障の原因になります。
   ・CD-ROMが動作している間は、イジェクトボタンを押さないでください。CDまたはCD-ROM 装置の故障の原因となります。
  - お願い・パソコン本体を携帯するときは、CD-ROM装置にCDが入っていないことを確認してください。入っている場合は取り出してください。

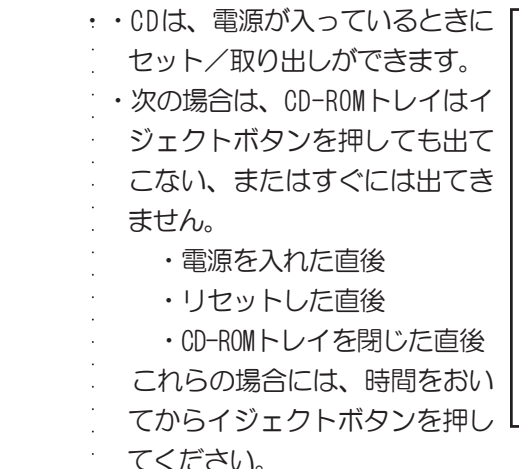

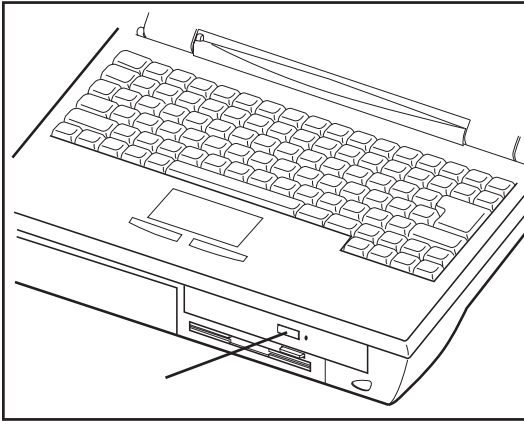

#### CDのセット

CD-ROM装置へCDをセットするには、次のように行います。

- 1 パソコン本体の電源を入れる
- メ モ ・電源が入っていないと、イジェクトボタンを押しても、CD-ROMトレイは出てき ません。
- 2 イジェクトボタンを押す イジェクトボタンを押したら、ボタ ンから手を離してください。CD-ROM トレイが少し出てきます(数秒かか ることがあります)。

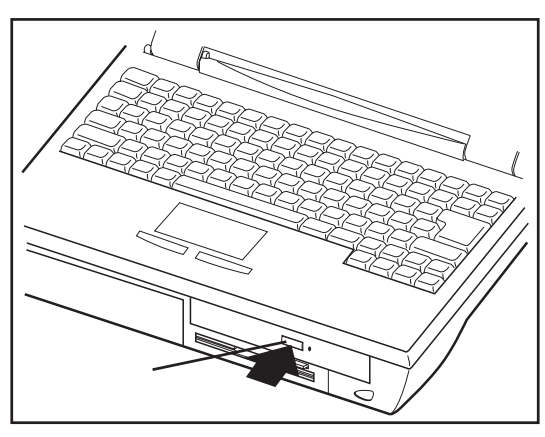

3 CD-ROMトレイを引き出す
 C D をのせる面がすべて出るまで、引き出します。

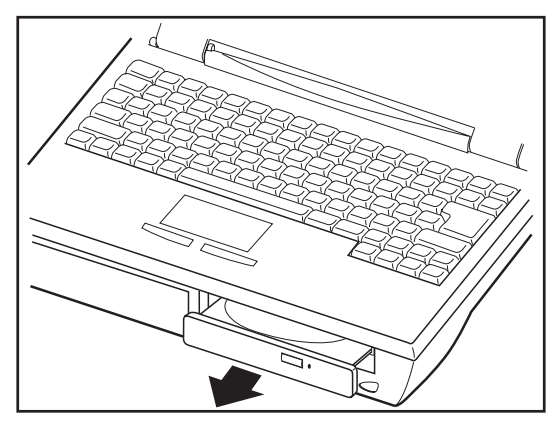

文字が書いてある面を上にして、
 CDの穴の部分をCD-ROMトレイの中
 央凸部分に合わせ、上から押さえ
 てセットする
 「カチッ」と音がして、セットされ
 ていることを確認してください。

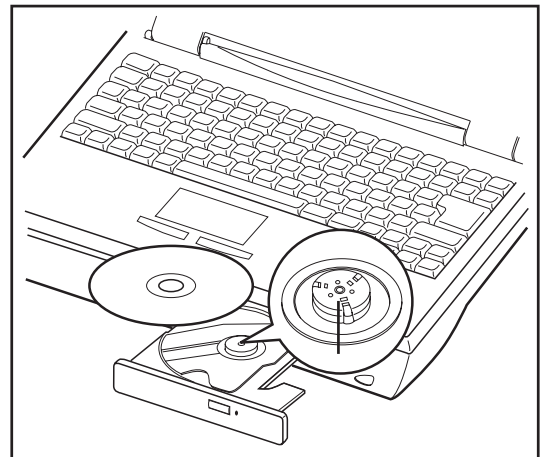

八 十

ドウェ

アについ

τ

91

①注意
 ·CD-ROMトレイ内のレンズおよびその周辺に触れないでください。CD-ROM装置の故障
 の原因になります。

- ・CDをCD-ROMトレイにセットするときは、無理な力をかけないでください。
- ・CDを正しくCD-ROMトレイにセットしないと、CDを傷つけることがあります。
- 5 「カチッ」と音がするまで、CD-ROMト

レイをCD-ROM装置に押し戻す

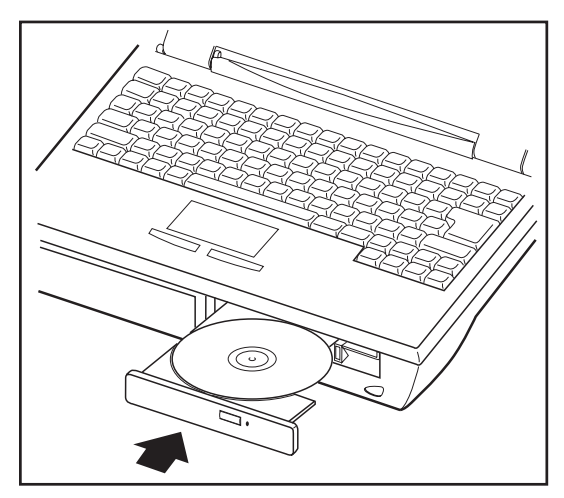

CDの取り出し

注意・CD-ROMが動作している間は、CDを取り出さないでください。CDのデータやCD-ROM装置がこわれるおそれがあります。

お願い ・パソコン携帯時は、CD-ROM装置に入っているCDは取り出してください。

- 1 パソコン本体の電源を入れる
- 2 イジェクトボタンを押す

CD-ROMトレイが少し出てきます。

- 3 CD-ROMトレイを引き出す
   CDをのせる面がすべて出るまで、引き出します。
- 4 CDの両端をそっと持ち、上に持ち

上げて取り出す

CD-ROMトレイからCDを取り出します。 CDを取り出しにくいときは、中央凸 部を少し押してください。簡単に取 り出せるようになります。

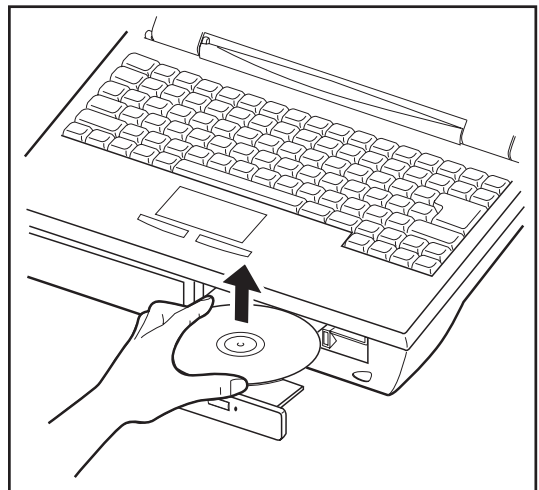

5 「カチッ」と音がするまで、CD-ROMトレイを押し戻す

 メ モ ・電源を切っているときにイジェクト ボタンを押しても、CD-ROMトレイは 出てきません。故障などで電源が入 らない場合は、CD-ROM装置のイジェ クトホールを、先の細い、丈夫なも の(例えば、クリップを伸ばしたも の)で押してください。CD-ROMトレ イが出てきます。

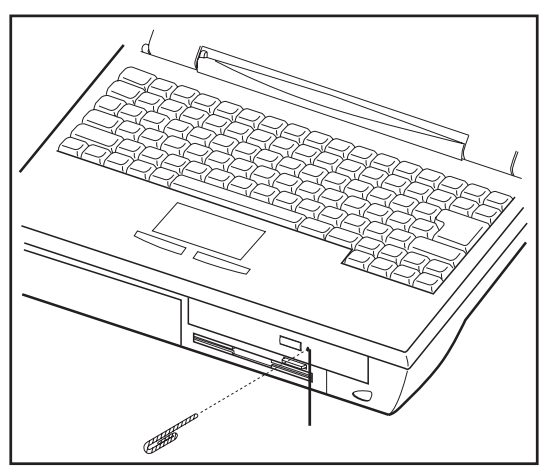

# 4 PCカード

本製品には、PCカード(別売り)を取り付けることができます。

- ▲本体に接続して使用している最中や、使用直後のPCカードに長時間ふれないでください。

   低温やけどをするおそれがあります。
   肌の弱い方は、特にご注意ください。
  - メ モ・・市販されているPCカードには、自己発熱の大きいものがあります。このような カードを長時間動作させていると、自己発熱の影響により、カードの動作が不 安定になる場合があります。また、他のカードといっしょに使用すると、熱の 影響により、他のカードの動作も不安定になる場合があります。
    - ・ホットインサーション
    - パソコン本体の電源を入れたままで、PCカードの取り付け/取りはずしをすることをいいます。ただし、PCカードによってはこれに対応した機能のない
    - ものがあります。
  - 使用できるPCカードのタイプは、取り付けるスロットによって異なります。

| 使用スロット | 使用可能タイプ        |
|--------|----------------|
| 1(上側)  | TYPE I / II    |
| 0(下側)  | TYPE I / Ⅲ / Ⅲ |

PCカードの例を次にあげます。

●SCSIアダプタ

- ●メモリカード
- ●LANカード
- ●CardBus対応カード
- メ モ · スロットOにタイプⅢのPCカードを取り付けた場合は、スロット1にPCカード を取り付けることはできません。
  - .⇒『PCカードに付属の取扱説明書』

1<sub>=</sub>

#### 取り付け

- PCカードにケーブルを付ける LANカードやモデムカードなど、ケーブルを接続することが必要なカードの場合は、この作業を行なってください。
- お願い・ケーブルを接続するときは、コネクタの形状に注意して正しく差し込んでくだ さい。コネクタに無理な力が加わるとピンが折れたり、曲がったりします。
- 2 ダミーカードを取りはずす

ダミーカードは以下の手順にて取りはずしてください。

 ①イジェクトボタンを押す イジェクトボタンが出てきます。
 ②再度、イジェクトボタンを「カ チッ」と音がするまで押す ダミーカードが少し出てきますの で引き出します。

PCカードを取りはずした際は、ダミー カードを再度使用します。 なくさないよう大切に保管してくだ さい。

- 1ŸIŊŀポ9ン
- 3 上下や方向を確認し、PCカードを 挿入する

カードを確実に接続するために、無 理な力を加えずに静かに押してくだ さい。 上のイジェクトボタンは、PCカード

スロット1用です。下は、PCカード スロット0用です。

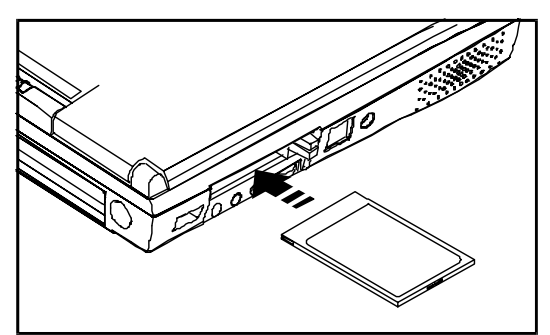

取りはずし

- ▲注 意 ・PCカードの使用終了は必ず行なってください。使用終了せずにPCカードを取りはず すとシステムが致命的影響を受ける場合があります。
  - お願い・PCカードをアプリケーションやシステムで使用していないことを確認してから 取りはずしを行なってください。

- [コントロールパネル]の[PCカード(PCMCIA)のプロパティ]でPCカードの使用を終了する
- 2 取りはずしたいPCカードのイジェ
   クトボタンを押す
   イジェクトボタンが出てきます。
- 3 再度、取りはずしたいカードのイ ジェクトボタンを「カチッ」と音 がするまで押す カードが少し出てきます。

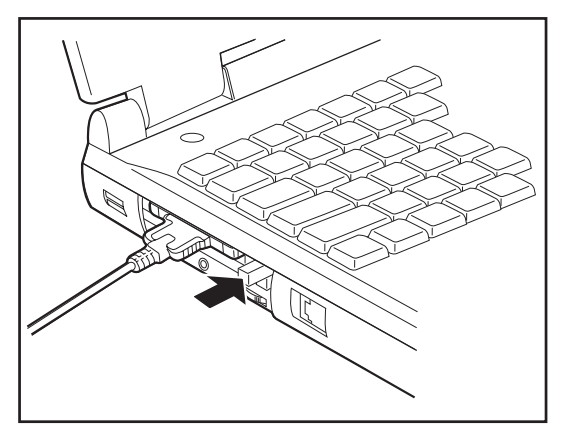

4 カードをしっかりとつかみ、引き 抜く

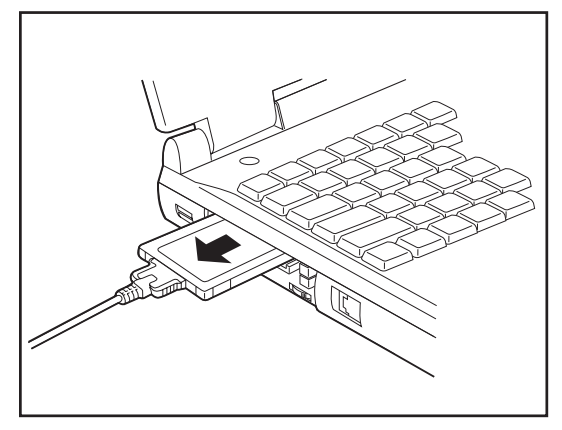

- 注 意 ・PCカードには、長い時間使用していると熱を帯びるものがあります。PCカードを取 りはずす際に、PCカードが熱い場合は、少し時間をおき、冷めてからPCカードを取 りはずしてください。
  - 5 ダミーカードを取り付ける

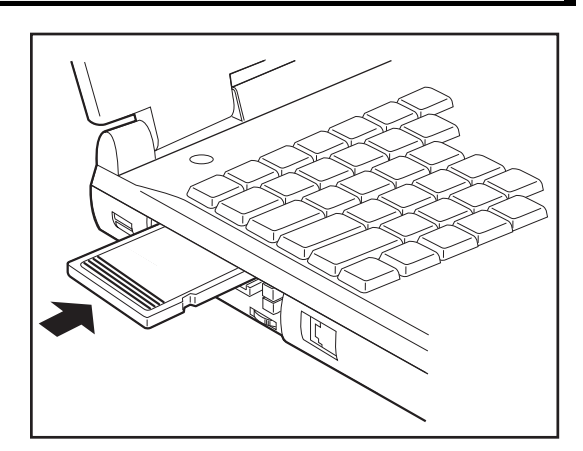

ハードウェアについ

τ

# 5 増設メモリ

本製品は、増設メモリ(別売り)を取り付けることによって、メモリを増設することができます。

- 注 意 ・増設メモリの取り付け / 取りはずしを行う場合は、必ず電源を切り、ACアダプタのプラ グを抜き、バッテリパックを取りはずしてから作業を行なってください。電源を入れた まま取り付け / 取りはずしを行うと感電、故障のおそれがあります。
  - ・電源を切った直後には、増設メモリの取り付け/取りはずしを行なわないでください。
     増設メモリスロット周辺が熱くなっているため、やけどのおそれがあります。
  - ・増設メモリの取り付け / 取りはずしは、電源を切った後30分以上たってから、行うことをおすすめします。
  - ・増設メモリを強く押したり、曲げたり、落としたりしないでください。
  - お願い・・増設メモリは、精密な電子部品のため静電気によって致命的損傷を受けること があります。人間の体はわずかながら静電気を帯びていますので、増設メモリ を取り付ける前に静電気を逃がしてから作業を行なってください。手近にある 金属製のものに軽く指を触れるだけで、静電気を防ぐことができます。
    - ・増設メモリの取り付け/取りはずしは、スタンバイまたは休止状態(ハイバ
    - ネーション)機能の実行中には行わないでください。
    - スタンバイまたは休止状態(ハイバネーション)機能は無効になります。

本製品は、あらかじめ増設メモリスロットに32MBのメモリが組み込まれています。メモリを増設する場合は、あらかじめ組み込まれているメモリをはずしてください。 増設メモリ容量と合計メモリ容量は以下のとおりです。

| 増設メモリ容量 | 合計メモリ容量 |
|---------|---------|
| 64MB    | 96MB    |
| 128MB   | 160MB   |

▲注 意

・メモリカードを増設されるときは、必ず本製品のオプションをお買い求めください。 その他の製品を使用することはできません。もし使用した場合は、パソコン本体が正常 に動作しない、または故障の原因になります。 取りはずし

- 1 データを保存し、Windowsを終了させてから電源を切る
- 2 パソコン本体に接続されているACアダプタとケーブル類をはずす
- 3 パソコン本体を裏返し、バッテリパックを取りはずす

⇒「3章 1バッテリを使う バッテリパックを交換する」

4 増設メモリカバーのネジ2本をはずし、カバーをはずす

- 介注 意 ・パソコン本体やメモリのコネクタに触らないでください。コネクタにごみが付着すると、メモリが正常に使用できなくなります。

お願い・ネジをはずす際は、ネジの種類に合ったドライバーを使用してください。

5 増設メモリを固定している左右の フックをペン先などで開き、増 設メモリをパソコン本体から取り はずす 斜めに持ち上がった増設メモリを引 き抜きます。 増設メモリソケットのフックを開く 際に他の部品を傷つけないように十 分注意してください。

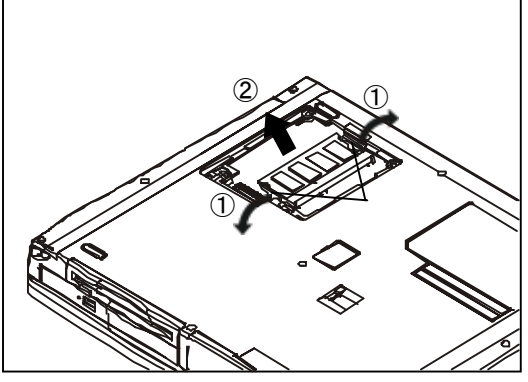

**6** 増設メモリカバーを取り付けて、手順4ではずしたネジ2本をとめる

7 バッテリパックを取り付ける

⇒「3章 1バッテリを使う バッテリパックを交換する」

取り付け

- 1 データを保存し、Windowsを終了させてから電源を切る
- 2 パソコン本体に接続されているACアダプタとケーブル類をはずす

八 十

ドウェアに

つ

いて

- 3 パソコン本体を裏返し、バッテリパックを取りはずす ⇒「3章 1バッテリを使う バッテリパックを交換する」
- 4 増設メモリカバーのネジ2本をは ずし、カバーをはずす

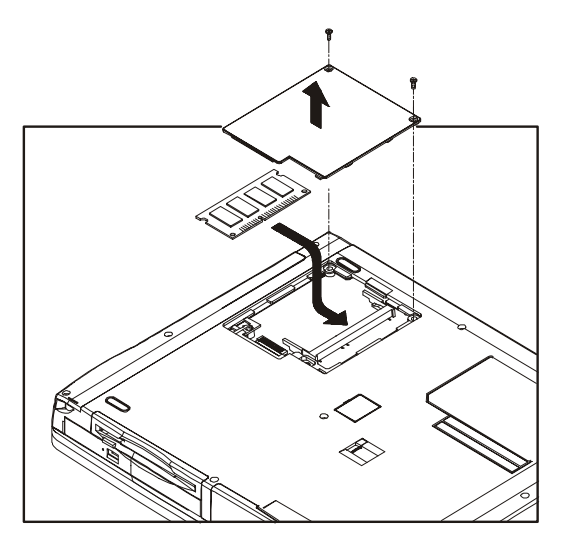

お願い・ネジをはずす際は、ネジの種類に合ったドライバーを使用してください。

- ♪ 警告
  ・ステープル、クリップなどの金属や、コーヒーなどの液体を機器内部に入れないで ください。ショート、発煙のおそれがあります。万一、機器内部に入った場合は、電 源を入れずに、お買い求めの販売店、または東芝PC集中修理センタに点検を依頼し てください。
- 注意・パソコン本体やメモリのコネクタに触らないでください。コネクタにごみが付着すると、メモリが正常に使用できなくなります。
  - 5 増設メモリを増設メモリスロットのコネクタに斜めに挿入し、固定するまで増設メモリを倒す 増設メモリの切れ込みを、増設メモリスロットのコネクタのツメに合わせて、しっかり差し込みます。フックがかかりにくいときは、ペン先などで広げてください。
  - 6 増設メモリカバーを取り付けて、手順4ではずしたネジ2本をとめる
  - 7 バッテリパックを取り付ける
    - ⇒「3章 1バッテリを使う バッテリパックを交換する」

## 6 電話回線への接続

内蔵モデムを使用する場合は、2線式の電話回線に接続します。

取り付け

 モジュラーケーブルを使い、モ ジュラープラグの一方をパソコン 本体のモデムポートに差し込む

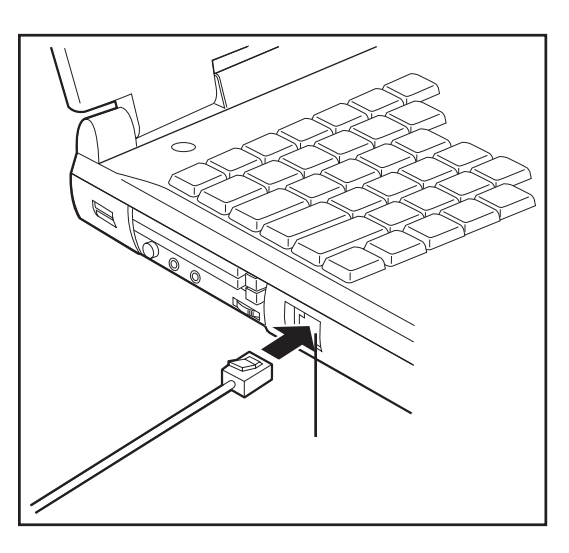

2 もう一方のモジュラープラグを電話機用モジュラージャックに差し込む

- ・内蔵モデムは日本国内専用です。海外でモデムを使用すると故障のおそれがあります。
   ・内蔵モデムは一般電話回線(アナログ回線)に接続して使用してください。デジタ
   ル回線には接続できません。デジタル回線対応の公衆電話のデジタル側やデジタル式
   交換機(PBX)へ接続すると、故障のおそれがあります。ホームテレホンやビジネス
   ホン用の電話回線には絶対に接続しないでください。
  - お願い・・モジュラープラグをパソコン本体のモデムポート、電話機用モジュラージャックに接続するときは、「カチッ」と音がするまで確実に押し込んでください。
    - ・市販の分岐アダプタを使用して他の機器と並列接続した場合、本モデムのデー
    - タ通信や他の機器の動作に悪影響を与えることがあります。
    - ・回線切換器を使用する場合は、両切り式のもの(未使用機器から回線を完全
    - に切り離す構造のもの)を使用してください。

取りはずし

1 パソコン本体と電話機用モジュラージャックに差し込んであるモジュラー プラグを抜く 八 十

ドウェアに

つ

11

 $\tau$ 

# 7 USB機器の接続

本製品には、USB規格の機器を取り付けることのできる、USBコネクタが用意されています。

取り付け

1 USBケーブルのプラグをパソコン 本体のUSBコネクタに差し込む

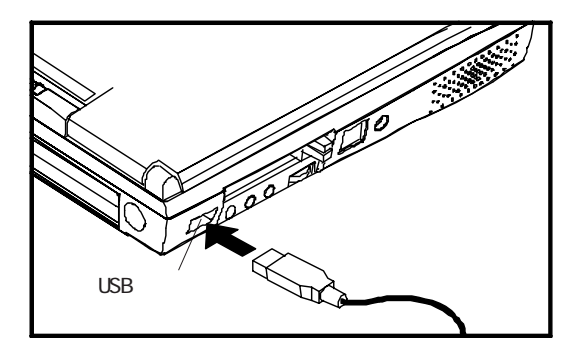

- 2 USBケーブルのもう一方のプラグをUSB機器に差し込む
- お願い・・USB対応の周辺機器を使用するには、OS、および周辺機器用ドライバの対応 が必要です。
  - ・今後出荷されるUSB対応の周辺機器については、動作確認ができていないた
  - めすべての周辺機器の動作を保証することはできません。

取りはずし

1 パソコン本体とUSB機器に差し込んであるUSBケーブルを抜く ⇒USB機器についての詳細→「USB機器に付属の説明書」

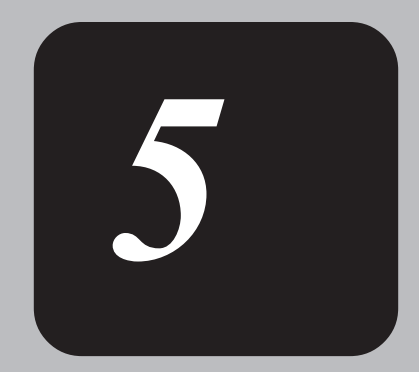

# 便利な機能

# 1 消費電力を節約する

本製品には、パソコン本体を省電力で使うための機能が用意されています。これらの機 能を使うと、使用目的や環境に合わせて簡単に省電力設定が行えます。 省電力設定を行なうことによって、パソコン本体のバッテリ消費電力を抑え、より長い 時間お使いいただけます。

### [電源の管理]の起動方法

Windows 98では使用目的や環境に合わせて電源管理に関する設定を行なうことができます。 「電源の管理」プロパティでは、さまざまな場合に応じて使用環境を記憶し、簡単 に変更することができます。このような複数の使用環境を電源設定として作成したり、 電源設定の切り替え機能を提供するのが電源の管理です。

┃ [スタート]-[設定]-[コントロールパネル]-[電源の管理]をダブル

クリックする

| 源の管理のプロバティ                                                | <u>?</u>                                                                                                    |
|-----------------------------------------------------------|----------------------------------------------------------------------------------------------------|
| 電源設定 アラーム 電源:                                             | ↓-ター│詳細 │休止状態│                                                                                                    |
| コンピュータの使<br>変更すると、選                                       | い方に最も適した電源設定を選択してください。下の設定を<br>択された電源設定も変更されます。                                                                                                    |
| - 電源設定(Q)                                                 |                                                                                                    |
| モハイル標準                                                    |                                                                                                    |
|                                                           |                                                                                                    |
|                                                           |                                                                                                    |
| モハイル標準の電源の設定                                              | Ē                                                                                                    |
| コンピュータ:                                                   | -<br>-<br>-<br>-<br>-<br>-<br>-<br>-<br>-<br>-<br>-<br>-<br>-<br>-                                                                                                    |
|                                                           | 1-4 <b>1</b>                                                                                                    |
| シュニューコカン ボイバン                                             |                                                                                                    |
| システム スタンバイ(①)                                             | なし 🔽 10 分後 💌                                                                                                    |
| システム スタンバイ(D)                                             | なし 「10分後 」                                                                                                    |
| システム スタンバイ(①):                                            |                                                                                                    |
| システム スタンバイ(T):<br>モニタの電源を切る(M):                           | なし<br>③0 分後<br>■<br>「10 分後<br>■<br>「5 分後<br>■                                                                                                    |
| システム スタンパイ(①):<br>モニタの電源を切る(M):<br>ハード ディスクの電源を<br>切る(の): | なし     10分後       30分後     5分後       30分後     3分後                                                                                                    |
| システム スタンパイ(D)<br>モニタの電源を切る(M):<br>ハードディスクの電源を<br>切る(D):   | なし     「10 分後       30 分後     「5 分後       30 分後     3 分後                                                                                                    |
| システム スタンパイ ①<br>モニタの電源を切る(M):<br>ハードディスクの電源を<br>切る ④:     | なし<br>③0 分後<br>③0 分後<br>▼<br>③0 分後<br>▼<br>③0 分後<br>▼<br>③0 分後<br>▼<br>③0 分後<br>▼<br>③0 分後<br>▼<br>③0 分後<br>▼<br>③0 分後<br>▼<br>③0 分後<br>▼<br>○<br>○<br>○<br>○<br>○<br>○<br>○<br>○<br>○<br>○<br>○<br>○<br>○ |

#### [電源設定]タブ

使用目的や使用環境(モバイル、会社、家など)に合わせて複数の電源設定を作成できます。環境が変化したときに電源設定を切り替えるだけで、簡単にコンピュータの電源 管理を変更することができ、快適にご使用いただけます。

また、システムスタンバイ状態に移行するまでのシステムアイドル時間やモニタの電源 を切るまでの待ち時間、ハードディスクの電源を切るまでの待ち時間も設定できます。

※電源の管理のプロパティを変更した後は、設定を有効にするためにシステムを再起動 してください。

<u>[アラーム]タブ</u>

バッテリ残量が少なくなったときの、ユーザに通知するためのサウンドやメッセージお よび動作を設定します。

#### [電源メーター]タブ

バッテリ残量などのバッテリ情報を表示しています。

#### [詳細]タブ

電源メーターのタスクトレイへの表示、スタンバイ状態から復帰するときのパスワード 入力の有無を設定できます。

また、コンピュータを閉じたときと電源ボタンを押したときの動作を設定できます。

#### [休止状態]タブ

休止状態(ハイバネーション)の使用の有無を設定します。

本製品は補助バッテリを搭載していないため

スタンバイ、休止状態(ハイバネーション)中のバッテリの交換はできません。

スタンバイ、休止状態(ハイバネーション)中にバッテリの交換をすると、保持されて いたデータはすべて消去されます。

- お願い ・スタンバイモード/休止状態(ハイバネーション)から通常モードに戻るときは、パソコン本体のPower LEDが点滅しはじめてから10秒以上待って操作してください。
  - また、休止状態(ハイバネーション)から通常モードに戻るときは、休止状態 になってから10秒以上待ってから操作してください。
  - スタンバイモード/休止状態(ハイバネーション)になった直後に通常モードに戻すとシステムに負担がかかり、動作が不安定になることがあります。
  - ・使用するアプリケーションの動作状態や、使用する増設機器、周辺機器によっては、アプリケーションが正常に動作しなかったり、省電力モードからの復帰 ができないことがあります。
  - この場合はスタンバイモード/休止状態(ハイバネーション)を使用しないで ください。
  - ・システムの変更作業(ドライバやプリンタ、ネットワークのセットアップな ど)をする場合は、スタンバイモード/休止状態(ハイバネーション)を使用 しないでください。作業途中で省電力モードになると、復帰後の動作が不安定 になることがあります。
  - ・Windows 98で使用しているときに「コンピュータは、何度か待機状態になり、 応答を停止しました。今後、待機状態にならないようにしますか?」と表示さ
  - れた場合は、[いいえ]を選択してください。
- メ モ ・スタンバイや休止状態(ハイバネーション)から復帰する場合は、電源スイッチを押してください。

 $5_{\pm}$ 

便利な機

能

# 2 簡単インターネット

簡単インターネットは、インターネットを初めて行う方のために、本製品にあらかじめ インストールされています。各インターネットプロバイダ接続用(オンラインサイン アップ用)アプリケーションを簡単に選択、実行することができます。

### 起動方法

- 1 モデムと電話回線を、モジュラーケーブルで接続する
   ⇒「4章 6 (国話回線への接続)
- 2 デスクトップ上にある [簡単インターネット]アイコン( <sup>商単インターネ</sup>)をダ ブルクリックする

「モデムと電話回線が、モジュラーケーブルで正しく接続されていることを確認 し、[0K]ボタンを押してください」と表示されます。

3 確認し、[OK]ボタンをクリックする

| 🌖 簡単化                                                                                                    | ンターネッ       | <b>7</b> ト |             |         |     | ×          |
|----------------------------------------------------------------------------------------------------|-------------|------------|-------------|---------|-----|------------|
| プロバイダー覧                                                                                                    |             |            |             |         |     |            |
| •                                                                                                    |             | infoPepper | ° ODN       | ODN     | C 🍃 | So-net     |
| c                                                                                                    | GH<br>Copie | People     | ° <b>()</b> | ニフティサーブ | С 💕 | OCN        |
| 0                                                                                                    |             | BIGLOBE    | • 🚵         | AOL     | •   | DION (DDI) |
| プロパイダ名: infoPepper<br>infoPepper (シターネットサービスへの入会手続き(ナンライ/サインアップ)を行います。 登録<br>料金黒料、人会月黒料、さらに1ヶ月黒料、時間黒制隊のご入会キャンペーンを実施中です。 |             |            |             |         |     |            |
| ダイヤル方式 外線発信番号                                                                                                    |             |            |             |         |     |            |
| C ກຳເ                                                                                                    | ルス          | 市内通話       |             |         |     | 接続開始       |
| • +-                                                                                                    | 2           | 市外通話       |             |         |     | キャンセル      |

(注)画面は一例です。

#### <u>プロバイダー覧</u>

本製品にインストールされている、インターネット接続アプリケーションを提供しているプロバイダの一覧です。入会したいプロバイダを選択します。

#### ダイヤル方式

お使いの電話回線のダイヤル式(パルス(ダイヤル回線))、もしくはトーン(プッシュ回線))を選択します。

#### 外線発信番号

市内通話:市内通話で外線に電話をかけるときにダイヤルする番号を入力します。 市外通話:長距離通話で外線に電話をかけるときにダイヤルする番号を入力します。 外線に電話をかけるときに、特定の番号をダイヤルする必要がない場合は、両方のボッ クスを空白のままにしておきます。

#### <u>接続開始</u>

接続されたプロバイダのインターネット接続用アプリケーションを起動します。イン ターネット接続用アプリケーション起動後は、各アプリケーションの指示に従って操作 を行ってください。

お願い・インターネットのアクセスは、そのアクセスに応じた電話料金、およびプロバ イダへのアクセス料金がかかります。また、プロバイダによっては加入料金、 月額の基本料金がかかります。プロバイダへ加入するときは、そのプロバイダ への料金体系などをご確認のうえ加入してください。

5<sub>章</sub> 便利な機能

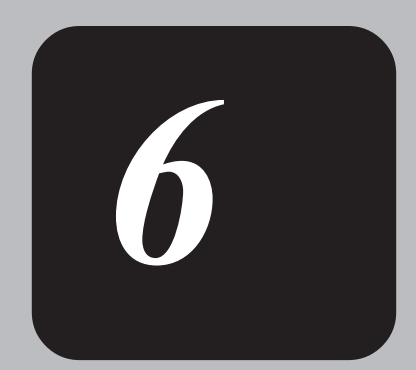

# BIOSセットアップ

本章では、BIOSセットアッププログラムの使い方と機能について説明します。

BIOSセットアッププログラムを使って、パソコン本体のシステムの構成の設定や、パスワードの登録/削除などができます。

# 1 BIOSセットアップとは

BIOS(バイオスと読みます)セットアップとは、パスワードやハードディスク、周辺機器の使い方などを本体に設定するプログラムのことです。 BIOSセットアップで設定された情報は、CMOS-RAMと呼ばれる特殊なメモリに保存され、電源を切っても設定した内容が消失しないように内蔵バッテリで保持されます。メモリの増設やハードディスク装置の増設等の変更をしない限り、1度BIOSセットアップを行えば以降は必要ありません。ただし、内蔵バッテリが消耗または電池交換を行なった場合は、BIOSセットアップは既定値に戻りますので、設定した内容はメモをとるなどして忘れないようにしてください。

メ モ・BIOSセットアップ画面は英語表示のみです。日本語での、項目/説明の表示は ありません。

### BIOSセットアップの起動方法

1 電源を入れた直後(起動時)に F2 キーを押し続ける

起動時に、次の「TOSHIBA」画面が表示されます。セットアップ画面が表示されたら [72] キーを離してください。

お願い・「2」キーの入力が受け付けられるのは、パソコンの電源を入れてから数秒間です。

この時間内に [2] キーを押し続けないと、システムが起動します。

BIOSセットアップが起動できなかった場合は、システムを再起動し、手順1をやり 直してください。

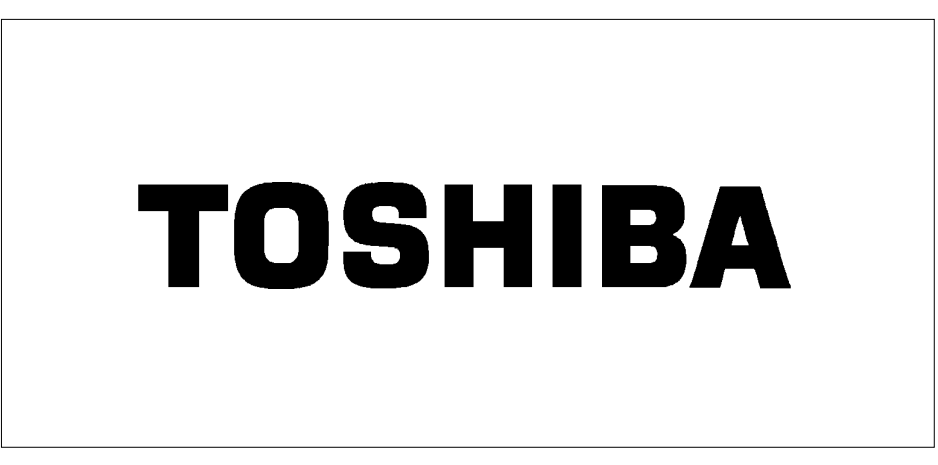

### BIOSセットアップの操作方法

### BIOSセットアップ画面について

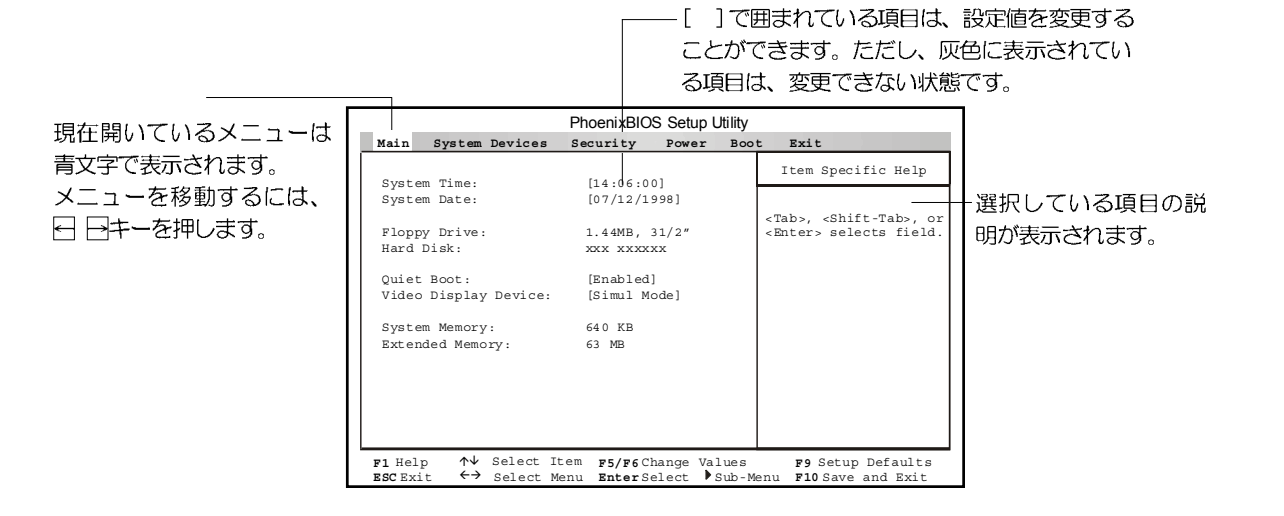

#### 使用するキーについて

BIOS セットアップでは、タッチパッドやマウスが使用できないため、キーボード上の キーで、メニューや項目の移動、値の入力などを行います。 ここでは、BIOSセットアップで主に使用するキーについて説明します。

F1、AIt+H+-

BIOSセットアップの説明と操作方法([General Help])を表示します。 画面上下の、表示されていない部分を見るには、PageUp、PageDown キーを使います。 [General Help]を閉じるには、もう一度 F1 キーまたは Alt + 旧 キーを押します。

#### - キー

1つ前の項目に移動します。

|+-

1つ先の項目に移動します。

- キー

1つ前のメニューに移動します。

+-

1つ先のメニューに移動します。

Home 、 PageUp キー

メニューの最初の項目に移動します。

6**±** 

End 、 PageDown +-

メニューの最後の項目に移動します。

#### F5 キー

1つ前の項目に移動したり、選択している設定を1つ戻します。

F6 、Space +-

1つ先の項目に移動したり、選択している設定を1つ進めます。

#### Enter +-

サブメニューや設定値の一覧を表示したり、設定値の選択をします。

#### F9 キー

BIOSセットアップの全項目を、既定値に戻します(パスワードを除く)。

[F9] キーを押すと、「Load default Configuration now?」というメッセージが表示さ れます。既定値に戻す場合は、[Yes]を、戻さないでセットアップを続ける場合は[No] を選択します。

F10 +-

現在の設定を保存し(CMOS-RAMに書き込み)、BIOSセットアップを終了して、システムを起動します。

[<u>F10</u>] キーを押すと「Save Configuration changes and exit now?」というメッセージ が表示されます。設定を保存して終了する場合は、[Yes]を、保存しないでセットアッ プを続ける場合は[N0]を選択します。

Esc +-

[Exit]メニューを表示します。サブメニューの中では、1つ前の状態に戻したり1つ前の画面を表示します。